## Instrukcja modułu Portalu Spedytorskiego

Przygotował: Dział Szkoleń i Procesów Cargo

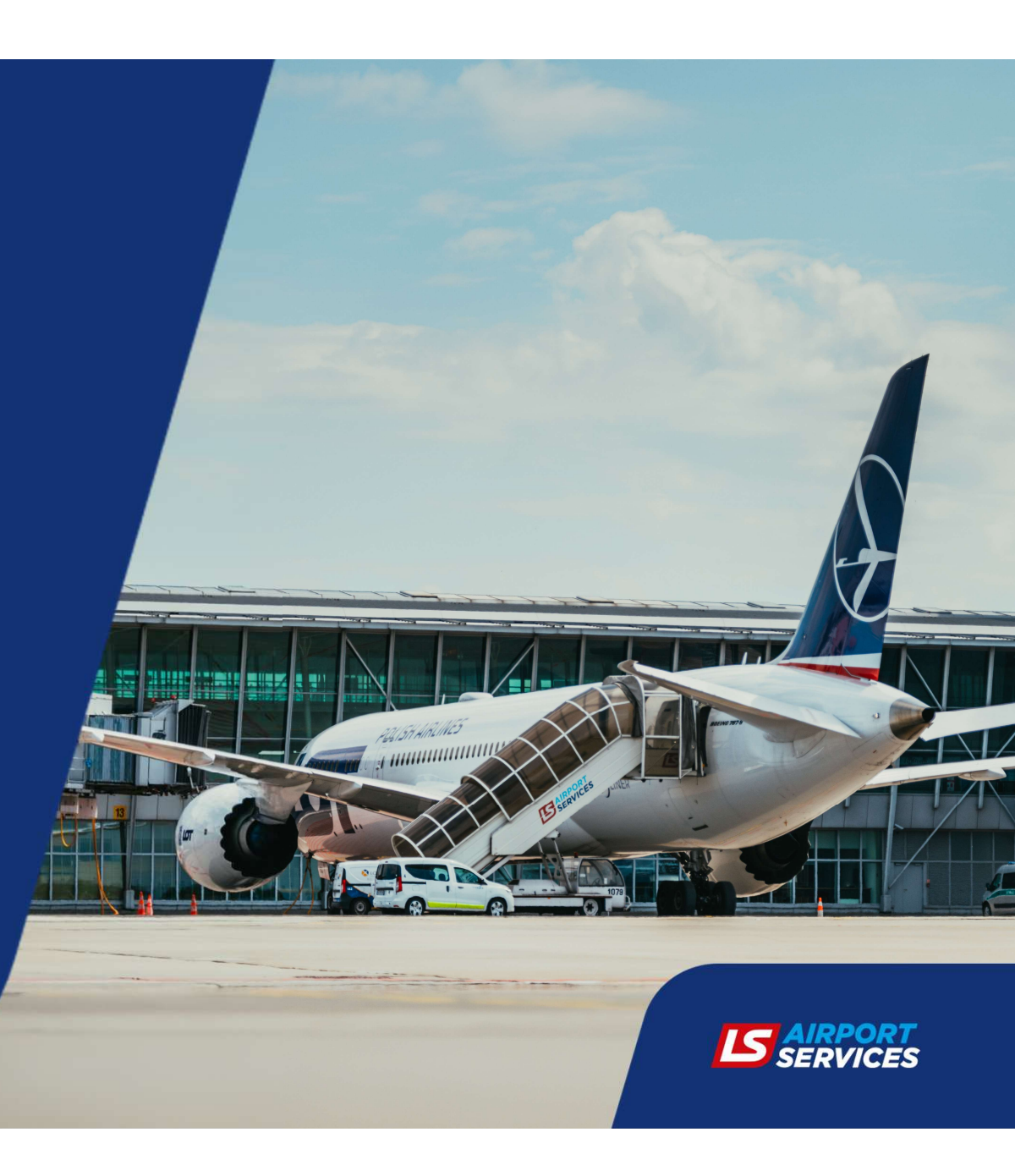

### W instrukcji dowiesz się:

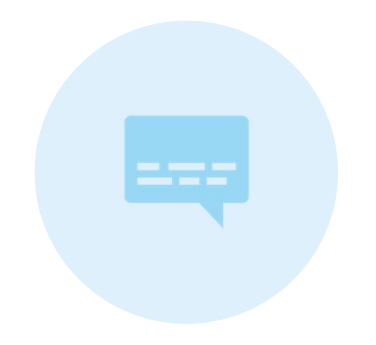

CO OFERUJE PORTAL SPEDYTORSKI (OPIS MOŻLIWOŚCI DLA KONT Z ODPOWIEDNIMI UPRAWNIENIAMI) WYJAŚNIENIE PODSTAWOWYCH POJĘĆ W PORTALU SPEDYTORSKIM

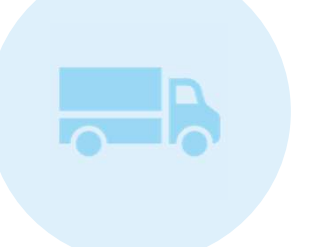

WYJAŚNIENIE OPERACJI NA POSZCZEGÓLNYCH ZAKŁADKACH (ZLECENIE TRANZYTU, WYDANIE PRZESYŁKI, AWIZACJA KIEROWCY, ETC.)

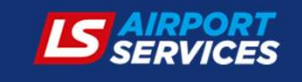

# Domeny Portalu Spedytorskiego:

Dla Warszawy - <u>https://portal-waw.cargo.lsas.aero/</u>

Dla Katowic - https://portal-ktw.cargo.lsas.aero/

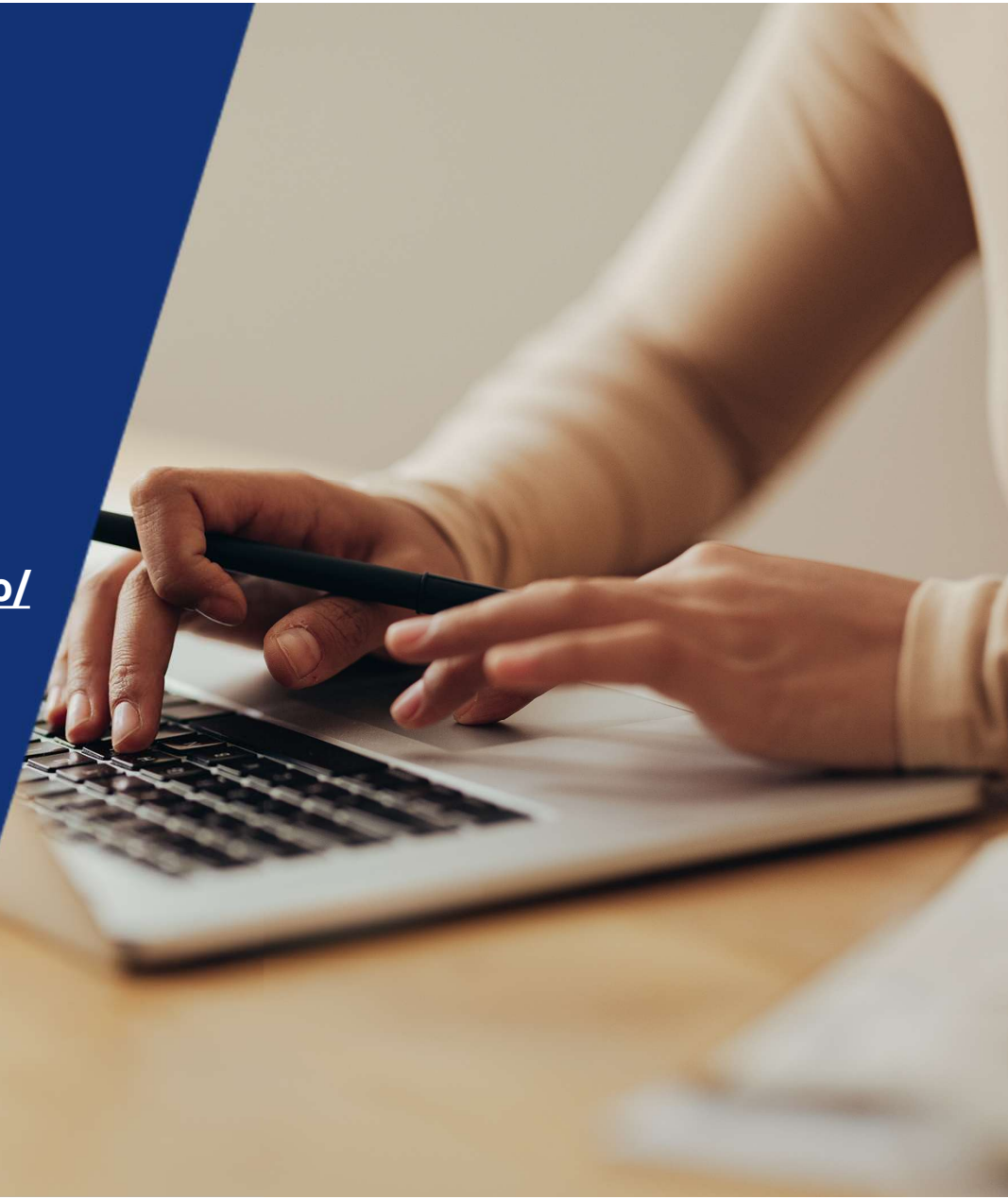

# Co oferuje nasz Moduł Spedytorski?

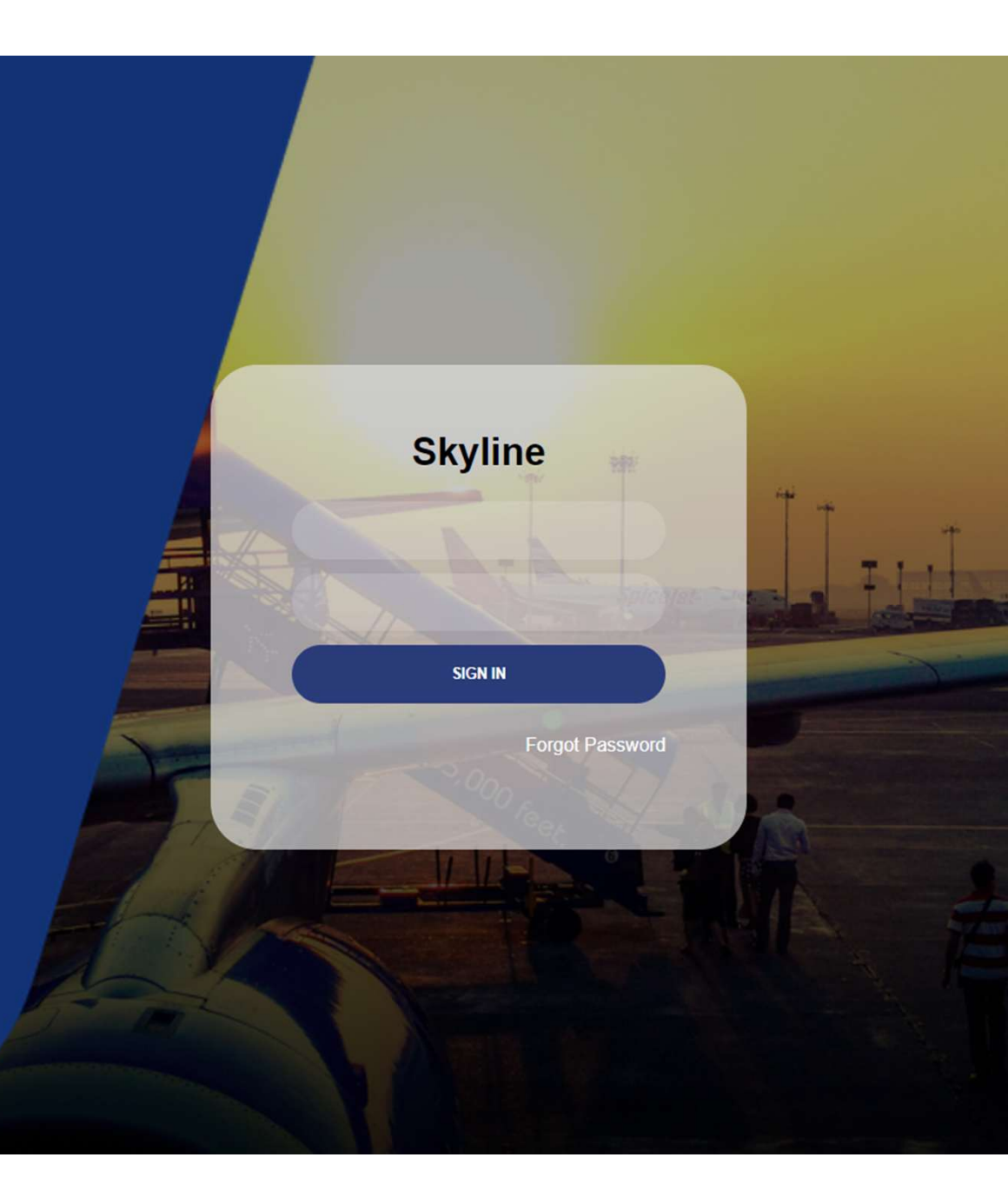

### Rola Administratora

Pracownik Spedycji otrzymujący uprawnienia administratora dodatkowo ma możliwość:

prowadzenia listy kierowców Spedycji samodzielnego dodawania nowych pracowników do bazy użytkowników

zarządzania dostępem dla swoich pracowników (w przypadku dezaktywacji konta należy zgłosić się do LSAS)

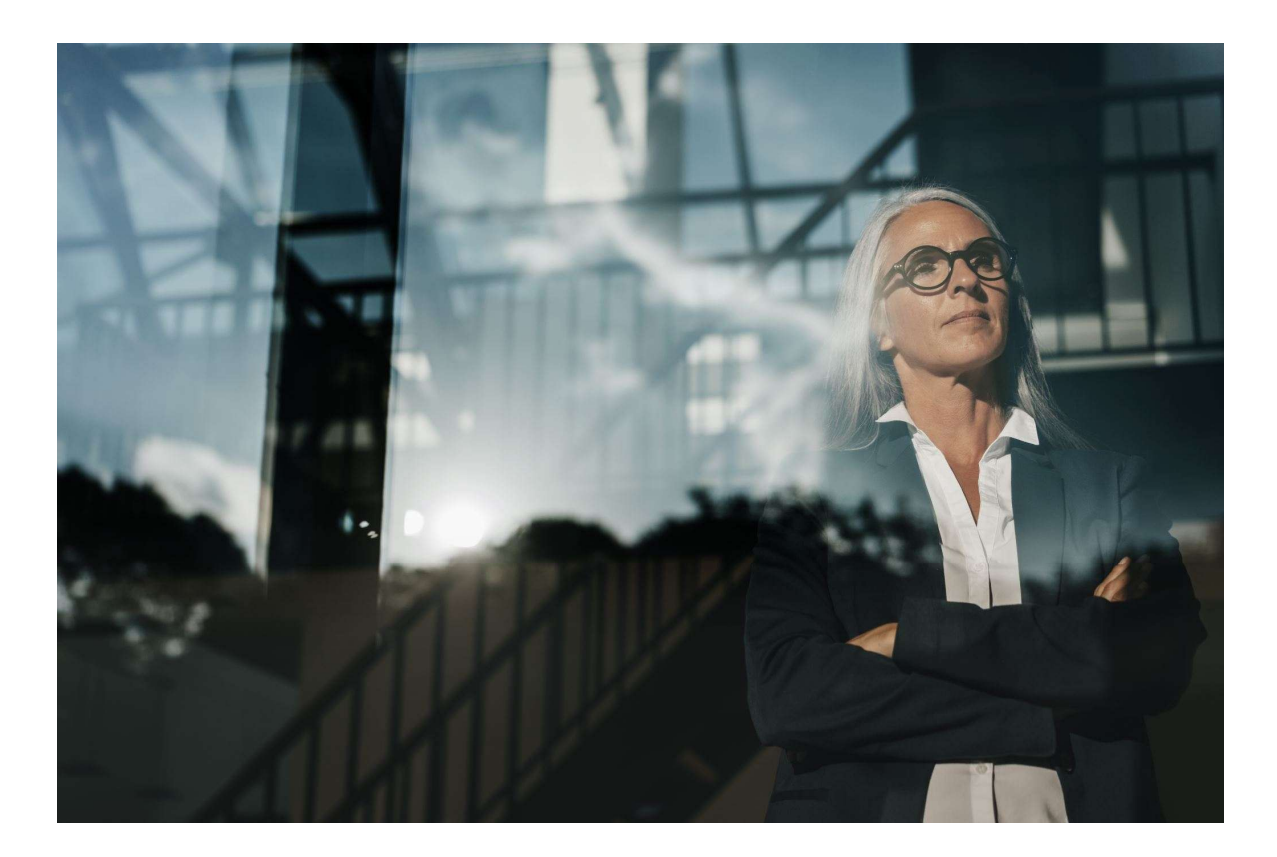

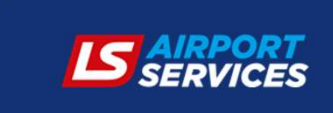

### Rola Pracownika Spedycji

Pracownik Spedycji otrzymujący standardowe uprawnienia ma możliwość:

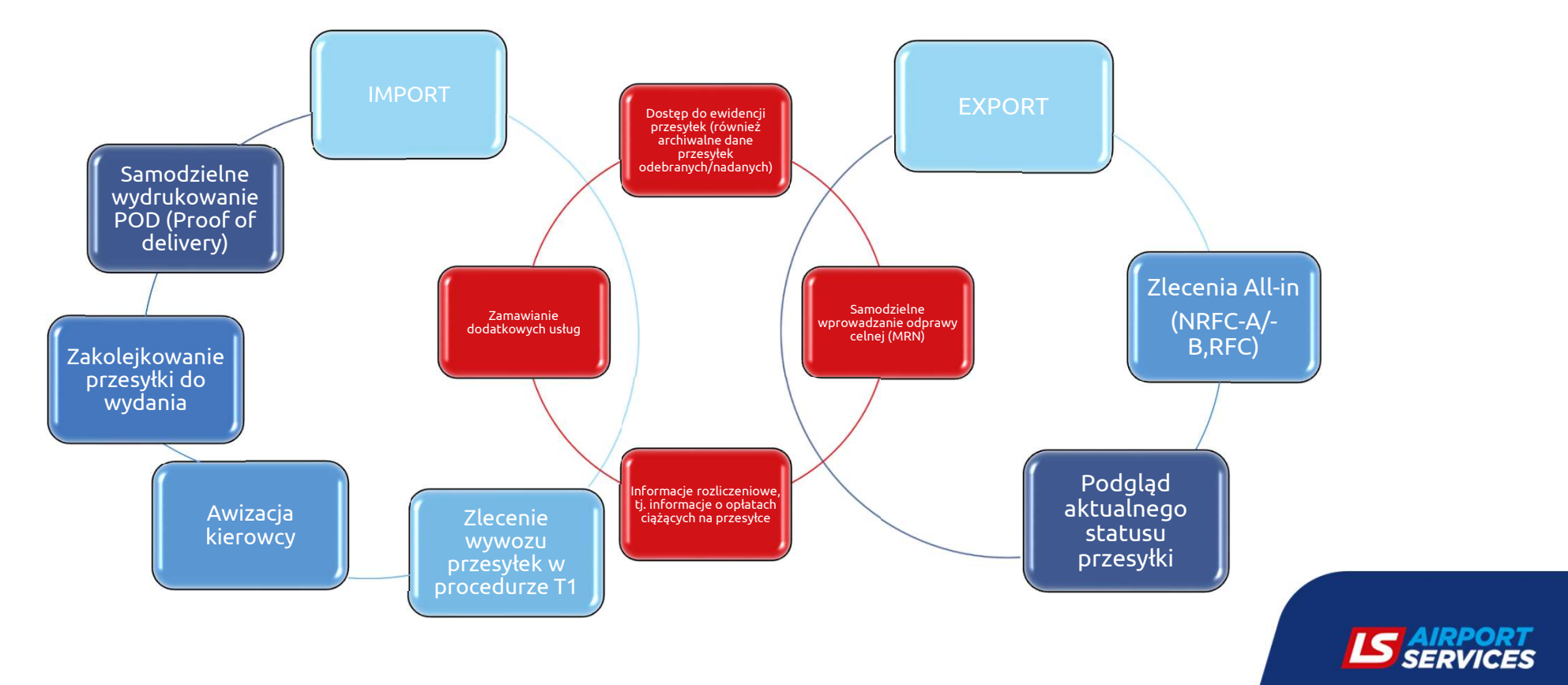

### Pierwsze uruchomienie

Po otrzymaniu drogą mailową wiadomości dotyczącej Portalu Spedytorskiego, należy wejść w link aktywacyjny, który przekieruje Państwa do pierwszego logowania na stronie internetowej.

Aby uzyskać dostęp do modułu spedytorskiego należy ustawić hasło dla konta oraz potwierdzić zapoznanie się z regulaminem korzystania z Portalu Spedytorskiego. Regulamin korzystania z portalu jest dostępny do podglądu poprzez kliknięcie "terms and conditions" na stronie pierwszego logowania oraz w zakładce "SHOW RR" po każdym kolejnym logowaniu do portalu.

Konto zostało utworzone z odpowiednimi uprawnieniami.

Po każdej aktualizacji regulaminu, pojawia się okno z ponownym potwierdzeniem zapoznania się z regulaminem.

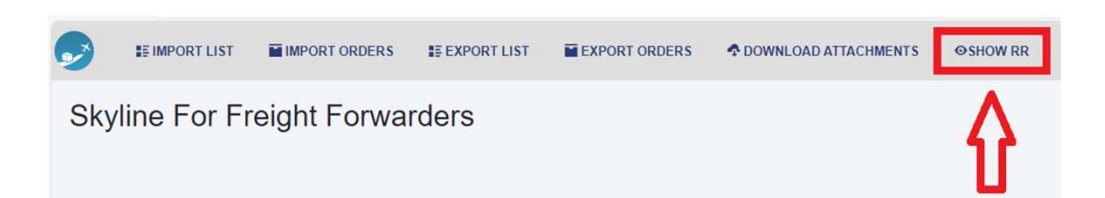

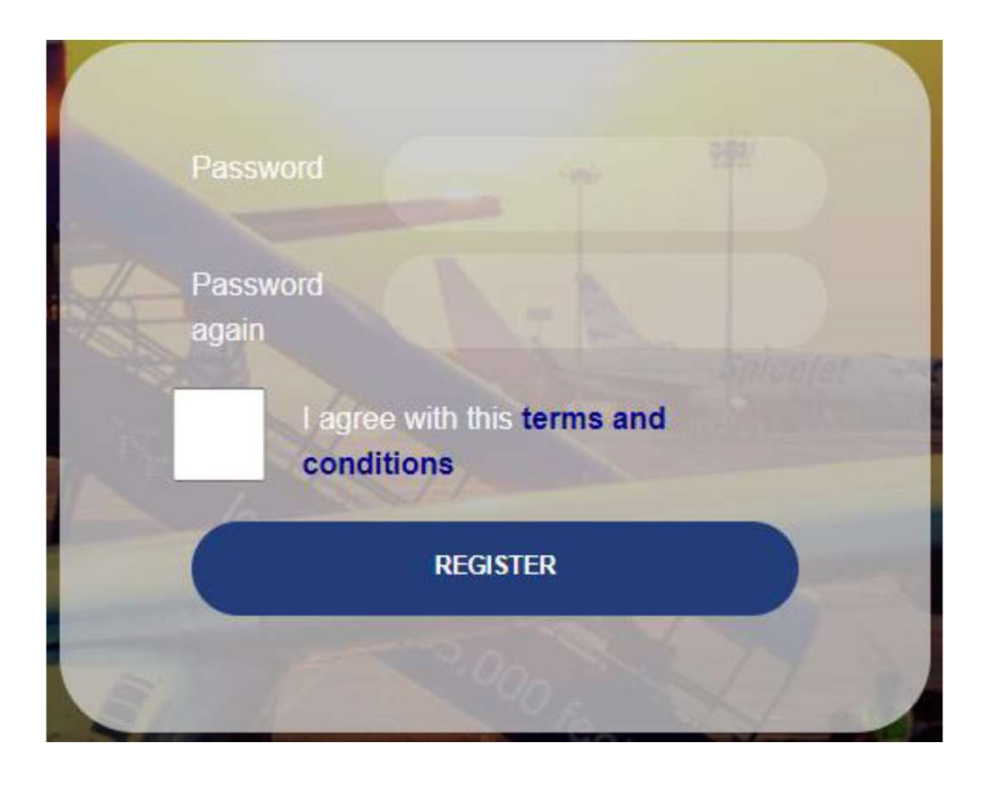

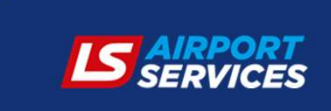

### Zapomniałeś hasła?

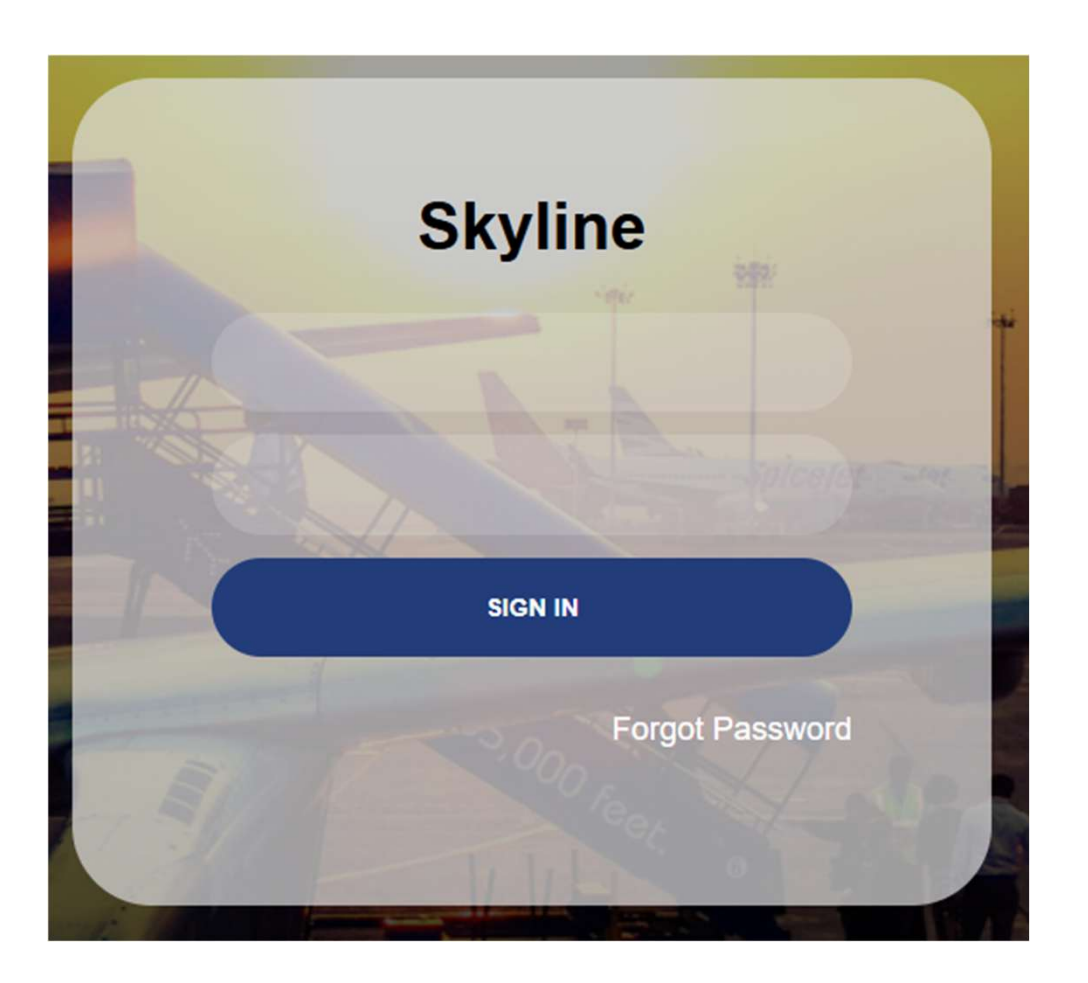

Istnieje możliwość nadania nowego, tymczasowego hasła w przypadku jego utraty. Hasło tymczasowe można uzyskać na dwa sposoby:

**1**.Kontakt z Administratorem na Portalu dla danej firmy

**2.**Przycisk "Forgot Password".

Jeżeli obie opcje są niedostępne lub nie dają odpowiedniego rezultatu, prosimy zgłosić Nam problem na adres <u>cargo-procesy@lsas.aero</u>.

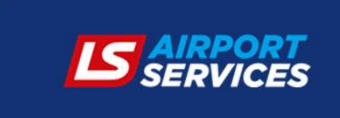

### Odzyskiwanie hasła

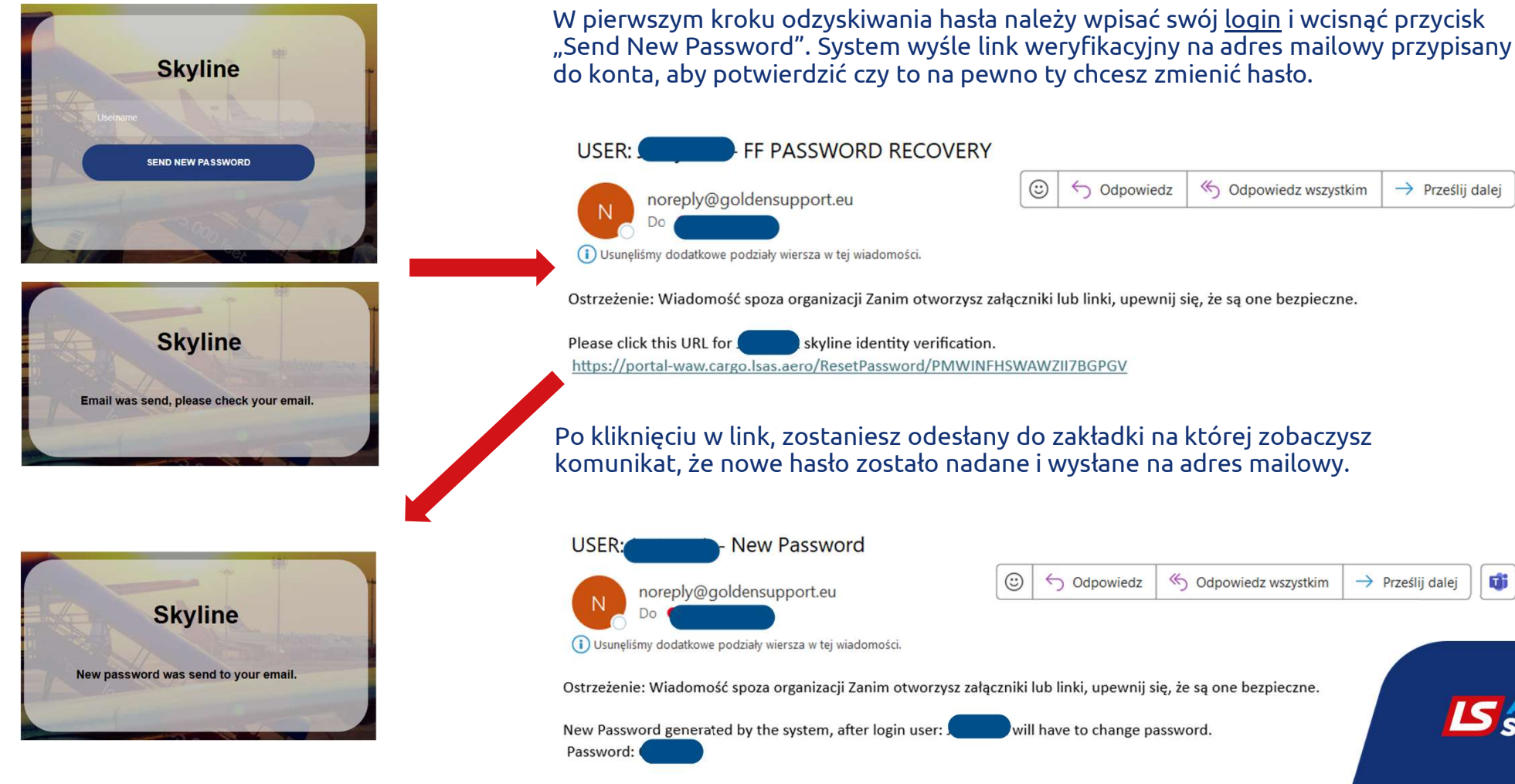

di

•••

•••

## Wyjaśnienie poszczególnych zakładek w portalu spedytorskim

Wraz z opisem ich funkcjonalności

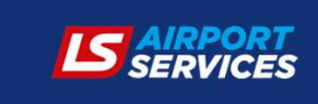

### Zakładki Pracownika

|    | ST IMPORT LIST | MPORT ORDERS | EXPORT LIST | EXPORT ORDERS | <b>DOWNLOAD ATTACHMENTS</b> |    | <b>OSHOW RR</b> | 2  | 3 |
|----|----------------|--------------|-------------|---------------|-----------------------------|----|-----------------|----|---|
|    | 1              | 2            | 2           | 4             | E                           | 6  | 7               | 8  | ( |
|    | 1.             | ۷.           | э.          | 4.            | э.                          | 0. | 1.              | ۰. |   |
| 01 |                |              | 1           |               |                             |    |                 |    |   |

Skyline For Freight Forwarders

- 1. IMPORT LIST lista wszystkich numerów MAWB w Imporcie, których odbiorcą jest Spedycja lub prawa do przesyłki scedowane są na Spedycję
- 2. IMPORT ORDERS lista wszystkich zleconych tranzytów w procedurze T1 w Imporcie
- 3. EXPORT LIST lista wszystkich numerów MAWB w Exporcie, które są obsługiwane przez Spedycje
- 4. EXPORT ORDERS lista wszystkich zleconych All-in w Exporcie
- 5. DOWNLOAD ATTACHMENTS lista dokumentów z możliwością pobrania ich na swój komputer
- 6. ECOMMERCE zakładka widoczna wyłącznie dla klientów, którzy są podmiotem Ecommerce (więcej w: "Instrukcja Modułu Ecommerce")
- 7. SHOW RR "Show Rules and Regulations" po kliknięciu otwiera się Regulamin korzystania z portalu.
- 8. 🤌 Zmiana hasła
- 9. 🚽 Wyloguj się

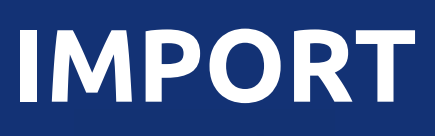

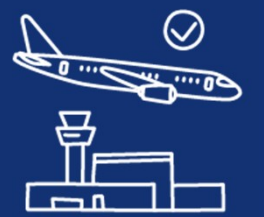

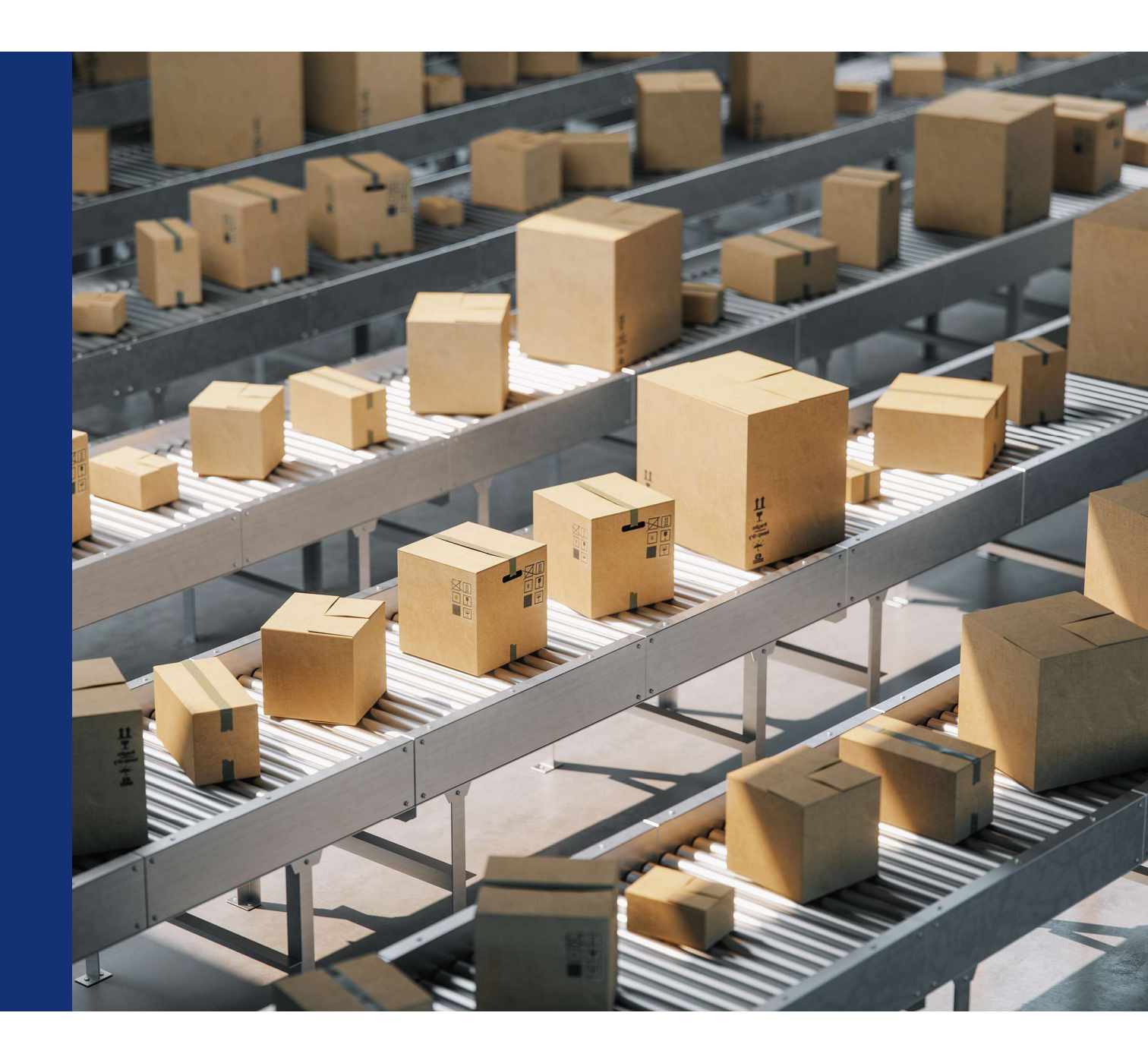

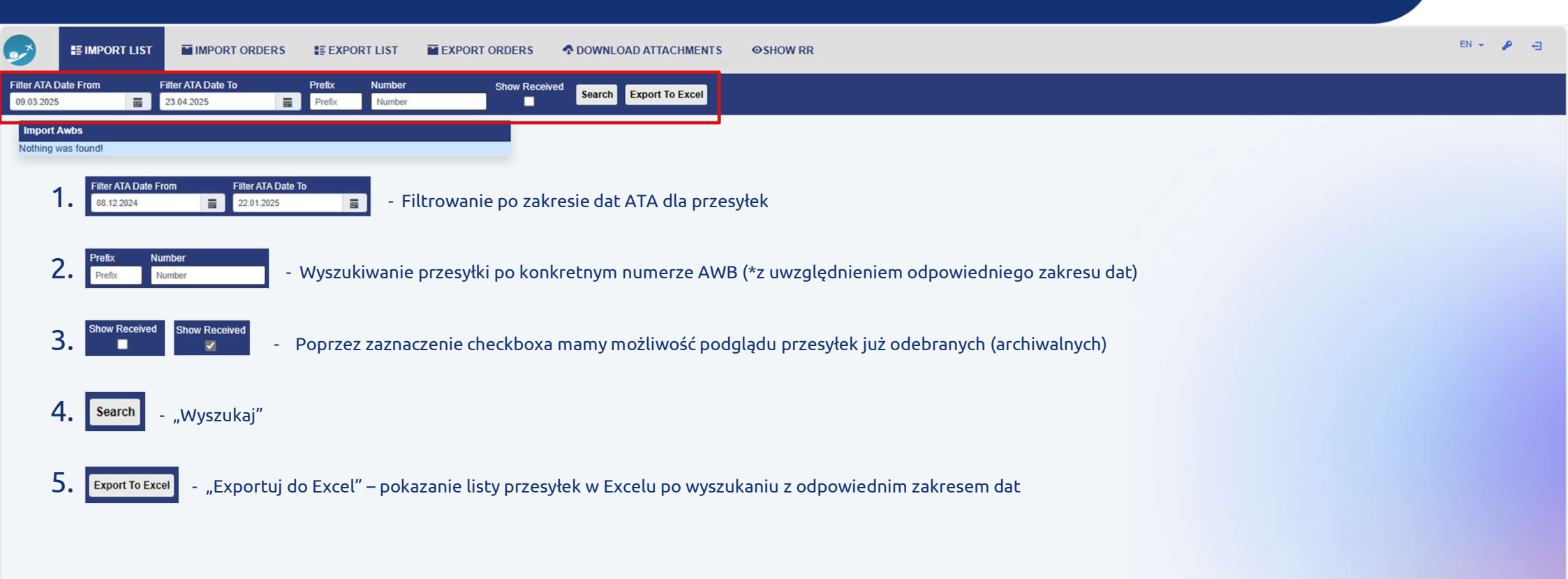

| >                         | III IMPORT LIST |                                  | DERS 📰 EXPORT LIST 🔛 EXPO          | ORT ORDER | as 🛧 dov     | VNLOAD ATTACH                          | MENTS (      | <b>ƏSHOW R</b> F | R      |          |        |                  |        |          |               |       |       |                      | EN - 🤌  |
|---------------------------|-----------------|----------------------------------|------------------------------------|-----------|--------------|----------------------------------------|--------------|------------------|--------|----------|--------|------------------|--------|----------|---------------|-------|-------|----------------------|---------|
| Iter ATA Da<br>11.08.2023 | te From         | Filter ATA Date To<br>22.01.2025 | Prefix Number<br>Prefix Number     | Show F    | Received Sea | rch Export To E                        | xcel         |                  |        |          |        |                  |        |          |               |       |       |                      |         |
| Import Av                 | wbs             |                                  |                                    |           | Selected Aw  | b                                      |              |                  |        |          |        |                  |        |          |               |       |       |                      |         |
| t                         | Awb Number      | ATA                              | Awb Status                         | 0.        |              |                                        |              |                  |        |          |        |                  |        |          |               |       |       |                      |         |
| 9779                      | 328-92314950    | 06.09.2023 13:07                 | Shipment received by the consignee | 0         | ld           | Awb Number                             | Date         | Pieces           | Weight | COR      | CDR    |                  |        |          |               |       |       |                      |         |
| 3362                      | 080-37280751    | 19.10.2023 12:43                 | Consignee notified                 | 0         | 211380       | 080-36940271                           | 27.12.2023   | 8                | 328    | x        |        |                  |        |          |               |       |       |                      |         |
| 77958                     | 112-16201533    | 25.10.2023 08:00                 | Shipment received by the consignee | 0         |              |                                        |              |                  |        |          |        |                  |        |          |               |       |       |                      |         |
| 79013                     | 020-22334480    | 29.10.2023 13:51                 | Shipment received by the consignee | 0         | Deliverie    | s                                      |              |                  |        |          |        |                  |        |          |               |       |       | 1                    |         |
| 83543                     | 157-93182751    | 07.11.2023 11:35                 | Shipment received by the consignee | 0         |              |                                        |              |                  |        |          |        |                  |        | C        | learence Numb | ber   |       |                      |         |
| 98838                     | 080-37168154    | 03.12.2023 15:46                 | Shipment received by the consignee | 0         | Queue        | Queue Status Ha                        | wb Number D  | elivery Cont     | tact   | Delivery | Status | Delivery Date    | Pieces | Weight P | cs Weight     | Numbe | er    | Actions              |         |
| 11380                     | 080-36940271    | 29.12.2023 04:00                 | Shipment received by the consignee | 0         | 158          | Done                                   |              |                  |        | DLV      |        | 05.01.2024 13:57 | 8      | 328 kg 8 | 328 kg        |       |       | + C.N. Print POD QUI | EUE OTC |
| 12394                     | 501-15450400    | 02.01.2024 12:37                 | Shipment received by the consignee | 0         |              |                                        | No. and      |                  |        |          |        |                  |        |          |               |       |       |                      |         |
| 16575                     | 080-37516426    | 10.01.2024 22:05                 | Shipment received by the consignee | 0         | Pieces (     | Clearence Number /                     | AWB): 8/8    |                  |        |          |        |                  |        |          |               |       |       |                      |         |
| 37227                     | 080-37341780    | 24.02.2024 05:00                 | Shipment received by the consignee | 0         | Weight (     | Clearence Number /                     | AWB): 328)/3 | 28               |        |          |        |                  |        |          |               |       |       |                      |         |
| 40622                     | 724-73640416    | 01.03.2024 06:15                 | Shipment received by the consignee | 0         |              |                                        |              |                  |        |          |        |                  |        |          |               |       |       |                      |         |
| 73117                     | 020-49335005    | 04.05.2024 13:45                 | Shipment received by the consignee | 0         | Mme          |                                        |              |                  |        |          |        |                  |        |          |               |       |       |                      |         |
| 79969                     | 999-04369934    | 17.05.2024 06:03                 | Shipment received by the consignee | 0         | Tune         | Mro                                    | Number       |                  |        | 1 m      | Number |                  |        |          | liagon        | 18/   | aight | Action               |         |
| 54137                     | 080-19247712    | 09.10.2024 11:53                 | Shipment received by the consignee | 0         | Type         | IVII II                                | Number       |                  |        | LIII     | Number |                  |        | ٢        | leces         | VV    | eigni | Action               |         |
| 98972                     | 724-76679315    | 29.12.2024 18:42                 | Shipment received by the consignee | 0         | Pieces (1    | ////////////////////////////////////// |              |                  |        |          |        |                  |        |          |               |       |       |                      |         |
|                           |                 |                                  |                                    |           | Weight (     | Mrn / AWB) : 0 / 328                   | 1            |                  |        |          |        |                  |        |          |               |       |       |                      |         |
|                           |                 |                                  |                                    |           | Attachm      | ents                                   |              |                  |        |          |        |                  |        |          |               |       |       |                      |         |
|                           |                 |                                  |                                    |           |              |                                        |              |                  |        |          |        |                  |        |          |               |       |       |                      |         |

W zakładce IMPORT LIST znajdują się wszystkie MAWB, których odbiorcą wskazanym na MAWB jest Spedycja. Przesyłka widoczna jest dopiero po przyjęciu jej do magazynu przez pracownika LSAS i gotowości do odbioru (LSOBCS READY).

Po kliknięciu na dany numer AWB przesyłki z listy IMPORT LIST pokaże się Państwu okno z wszystkimi danymi dotyczącymi danej przesyłki. Z tego poziomu mają Państwo możliwość (1.): dodania numeru odprawy MRN, wydrukowania POD "Proof of Delivery" tj. potwierdzenia odbioru przesyłki, zakolejkowania przesyłki do wydania oraz zaawizowania kierowcy odbierającego towar z Terminala Cargo. Z tego poziomu mają Państwo także możliwość (2.)zlecić tranzyt w procedurze T1, wyświetlić przybliżone opłaty ciążące na przesyłce oraz dodać załączniki do danego AWB np. odprawę w formie PDF.

| Create Transit Order | Show Charges | Upload Attachment  |  |
|----------------------|--------------|--------------------|--|
| create manate order  | Show charges | opioud Attacimient |  |

| IMPORT LIST IMPORT ORDERS IF EXPORT LIST EXPORT ORDERS                                                                                                    | ◆ DOWNLOAD ATTACHMENTS                                                                                                    |
|----------------------------------------------------------------------------------------------------|----------------------------------------------------------------------------------------------------|
| Iter ATA Date From Filter ATA Date To Prefix Number Show Rect<br>01.08.2023  22.01.2025  Prefix Number  V                                                                                                    | ceived Search Export To Excel                                                                                                    |
| <ol> <li>QUEUE – nadany numer kolejkowy do wydania przesyłki, widoczny po poprawnym zakolejkowaniu</li> <li>QUEUE STATUS – oznacza status przesyłki do wydania w danym momencie. Możliwe statusy: registeredzarejestrowany, in progress-przekazano na magazyn do wydania, ready-gotowe, czeka na obiór na Sali wydań, donezakończone/odebrane. Statusy widoczne po kliknięciu przycisku "QUEUE"</li> <li>HAWB NUMBER – numer HAWB</li> <li>DELIVERY CONTACT – dane osoby odbierającej (spedytor/agent, nie kierowca)</li> <li>DELIVERY STATUS – możliwe statusy wydania: Arrived-przesyłka dotarła do magazynu/DLV-przesyłka</li> </ol> | Selected Awb         Id       Awb Number       Date       Pieces       Weight       COR       CDR         Deliveries       2.       3.       4.       5.       6.       7.       8.       9.       10.       11.       12.         Queue Queue Status       Hawb Number       Delivery Contact       Delivery Date       Pieces Weight       Number       Actions         Diagonal       Done       DLV       05.01.2024 13.57       8       328 kg       • C.N.       Print POD       QUEUE       OTC         Pieces (Clearence Number / AWB):       8 / 8       Weight (Clearence Number / AWB):       328 / 328       • C.N.       Print POD       QUEUE       OTC         Mrms       Type       Mrn Number       Lrn Number       Pieces       Weight       Action |
| <ul> <li>6. DELIVERY DATE – Data i godzina zarejestrowania przesyłki do wydania i nadania jej numeru kolejkowego</li> <li>7. PIECES - Ilość sztuk na MAWB</li> <li>8. WEIGHT - Waga na MAWB</li> <li>9. PCS – ilość sztuk, której dotyczy dany numer odprawy</li> <li>10. WEIGHT – waga, której dotyczy dany numer odprawy</li> <li>11. NUMBER - Numer odprawy</li> <li>12. ACTIONS – możliwe akcje do wykonania</li> </ul>                                                                                                    | Pieces (Mm / AWB): 0 / 328 Attachments                                                                                                    |

| <b>&gt;</b>                | STIMPORT LIST      | IMPORT ORDERS               | LIST EXPORT ORDERS 💠 DOW       | INLOAD ATTACHMENTS OSHOW RR | EN - 🖉 🚽                                                                                                    |
|----------------------------|--------------------|-----------------------------|--------------------------------|-----------------------------|----------------------------------------------------------------------------------------------------|
| Filter ATA [<br>08.12.2024 | Date From          | Filter ATA Date To Prefix P | Number Show Received Sea       | rch Export To Excel         |                                                                                                    |
| Import Nothing             | Awbs<br>was found! |                             |                                |                             |                                                                                                    |
|                            |                    | Add Clearance Number        |                                | ×                           |                                                                                                    |
| 1                          | + C.N.             | Pieces Weight               | Clearence Number               | - możliwość dodar           | ia odprawy "Clearance number" z podaniem sztuk "pieces" oraz wagi "weight"                                                                                                    |
|                            |                    |                             | Close Add Clearence Nu         | Imber                       |                                                                                                    |
| 2                          | Print POD          | - możliwość "wydrukowar     | nia" czyli pobrania na swój ko | omputer pliku PDF "Proof c  | f Delivery", tj. Potwierdzenia odbioru przesyłki.                                                                                                    |
|                            |                    | Delivery Contact            | × Delivery Contact             | ×                           |                                                                                                    |
| 3                          | QUEUE              |                             | Name                           | Id Number                   | <ul> <li>kolejkowanie przesyłki do wydania. Po kliknięciu pojawi się lista osób<br/>uprawnionych do odbioru przesyłki, tj. z listy pracowników spedycji lub po<br/>kliknieciu ostatniego checkboza maja Państwo możliwość dodania danych osoby.</li> </ul> |
|                            |                    |                             | Save Contact                   | Save Contact                | która odbierze przesyłkę w Państwa imieniu. ( <i>jeżeli w tym miejscu jest błędna lista</i><br>osób prosimy zgłosić się o zmianę na adres mailowy: <u>info-cargo@lsas.aero</u> )                                                                           |
|                            |                    | One Time Contact            | ×                              |                             |                                                                                                    |
| 4                          | отс                | Name<br>Email               | - "one time d                  | contact", wprowadzenie da   | nych kierowcy, który odbierze daną przesyłkę                                                                                                    |
|                            |                    | rnone                       | Close Save One Time Contact    |                             |                                                                                                    |

| 2                          | III IMPORT LIST | MPORT ORD                        | ERS 📰 EXPORT LIST 🔤 EXI     | PORT ORDERS |                                                                                                    | ₽ -∋ |
|----------------------------|-----------------|----------------------------------|-----------------------------|-------------|----------------------------------------------------------------------------------------------------|------|
| Filter ATA D<br>01.02.2024 | ate From        | Filter ATA Date To<br>25.01.2025 | Prefix Number               | Show Red    | Search Export To Excel                                                                                                    |      |
| Import A                   | wbs             |                                  |                             |             | Selected Awb                                                                                                    |      |
| Id                         | Awb Number      | ATA                              | Awb Status                  | 0.          |                                                                                                    |      |
| 280757                     | 172-84825436    | 19.05.2024 08:15                 | Goods and documents checked | 0           | Id Awb Number Date Pieces Weight COR CDR                                                                                                    |      |
| 292824                     | 147-20460016    | 10.06.2024 14:15                 | Consignee notified          | 0           | 292824 147-20460016 10.06.2024 4 26 T1                                                                                                    |      |
| 313684                     | 020-19056306    | 22.07.2024 13:51                 | Consignee notified          | 0           |                                                                                                    |      |
| 315230                     | 080-37358742    | 27.07.2024 22:15                 | Consignee notified          | 0           | Deliveries                                                                                                    |      |
| 315642                     | 157-32907291    | 26.07.2024 13:28                 | Consignee notified          | 0           | Clearence Number                                                                                                    |      |
| 316002                     | 020-88521565    | 26.07.2024 22:26                 | Consignee notified          | 0           | Queue Queue Status Hawb Number Delivery Contact Delivery Status Delivery Date Pieces Weight Pcs Weight Number Actions                                                                                                    |      |
| 316532                     | 020-18250761    | 28.07.2024 07:43                 | Consignee notified          | 0           | Arrived 4 26 kg 4 26 kg + C.N. Print POD QUEUE OT                                                                                                    | с    |
| 318105                     | 080-19210520    | 28.07.2024 10:33                 | Consignee notified          | 0           | Diegen (Classence Number / AMD): 4 / 4                                                                                                    |      |
| 318256                     | 020-25413685    | 30.07.2024 11:45                 | Consignee notified          | 0           | Charges Info ×                                                                                                    |      |
|                            |                 |                                  |                             |             | Mm       Terminal charges       94 PLN         Typ       Nazwa usługi       Pieces       Weight       Action         Piec       Close       Close       Veight (Mm / AWB): 0725         Attachments       Po wciśnięciu przycisku "Show charges" pojawi się okno z rozliczeniem dla danej przesyłki. Kwoty pojawiają się na koniec okresu rozliczeniowego. Jedynie "terminal charges" czyli opłata handlingowa, jest widoczna od początku. Na pozostałe opłaty należy zaczekać do okresu rozliczeniowego, tj. koniec miesiąca. |      |
|                            |                 |                                  |                             | _           |                                                                                                    |      |

Ważne informacje dotyczące usługi zlecenia tranzytu w procedurze T1

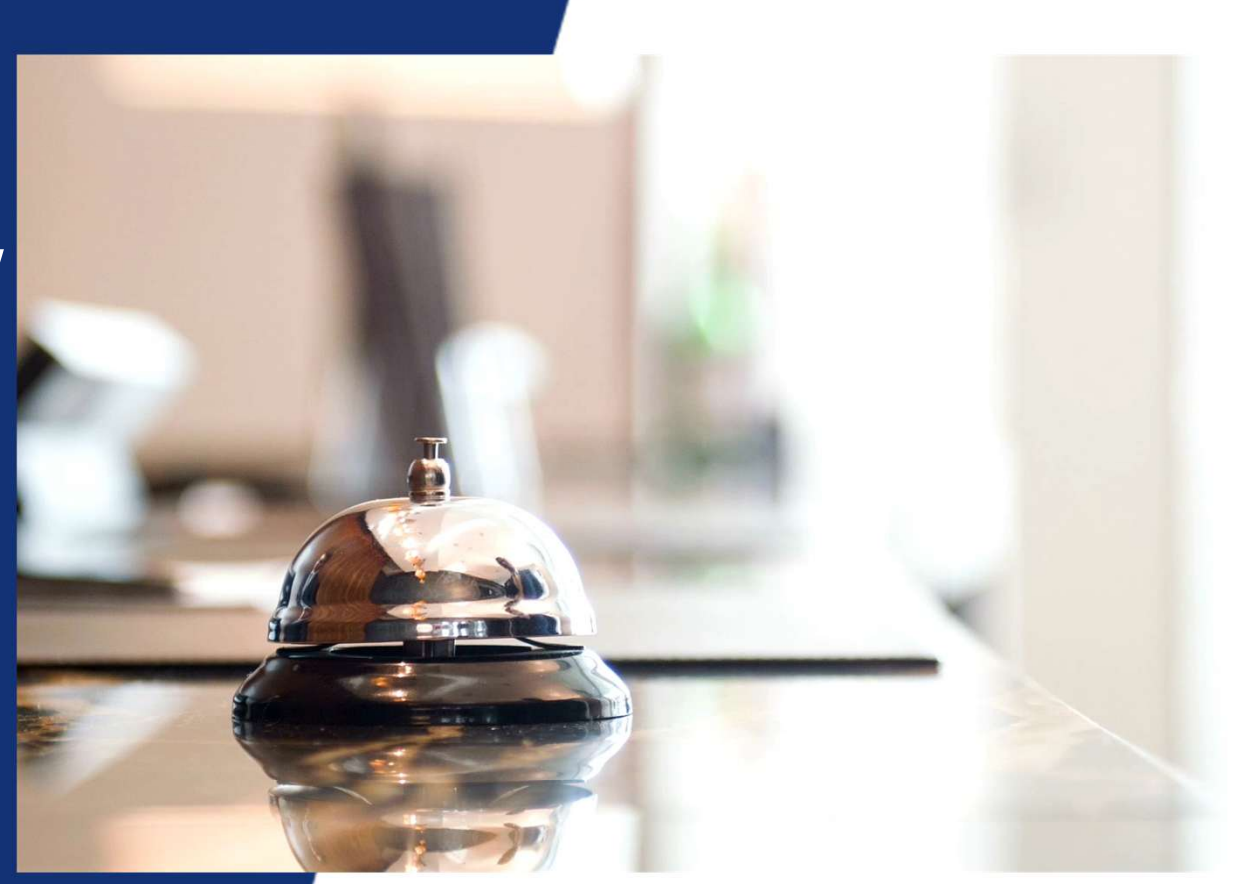

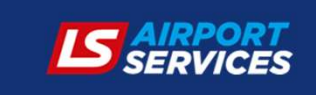

### Zasady składania zleceń w Zakładce IMPORT ORDERS

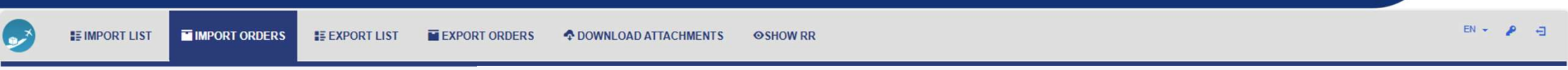

- 1. Zlecenie usługi tranzytu musi zostać utworzone w systemie na minimum <u>4 godziny przed planowanym podstawieniem się kierowcy w przypadku załadunku mechanicznego</u> lub <u>na minimum 24 godziny w przypadku załadunku ręcznego</u>.
- 2. Usługa zlecenia może nie zostać przyjęta do realizacji przez LS Airport Services z powodu:
  - Błędnie opisanego zlecenia tranzytu,
  - Braku numeru kontaktowego do kierowcy oraz niepełne dane kierowcy,
  - Braku zachowania czasu awizacji dla załadunku ręcznego.
- **3.** Po przyjeździe kierowcy usługa może zostać wstrzymana i odrzucona z powodu:
  - Pojazd niedostosowany do plombowania (rozdarta plandeka, zerwana linka, brak oczek, błędna rejestracja),
  - Obcy towar w przestrzeni załadunkowej pojazdu bez dokumentacji T1,
  - Zmiana formy plombowania towaru,
  - Brak możliwości załadunku towaru na auto,
  - Opuszczenie terenu Cargo przez kierowcę przed załadunkiem,
  - Brak zgody na załadunek przez Urząd Celny.

Uwaga: Każda zmiana statusu zlecenia oraz dodanie komentarza do zlecenia powoduje wysłanie automatycznej wiadomości na adres e-mail osoby składającej zlecenie. Jest to wiadomość automatyczna, prosimy na nią nie odpowiadać. Do kontaktu z personelem operacyjnym służy <u>wyłącznie</u> opcja "add comment" pod utworzonym zleceniem. LSAS zastrzega sobie prawo do braku odpowiedzi na maile dotyczące zleceń przesyłanych na adresy mailowe.

### Co zawiera usługa zlecenia tranzytu w procedurze T1?

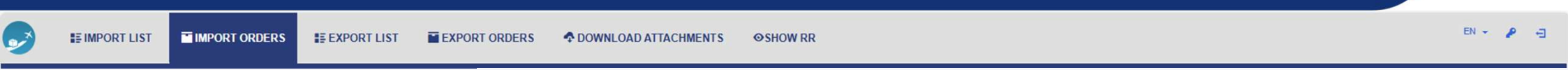

Usługa zlecenia tranzytu w procedurze T1 zawiera:

- 1. Przygotowanie auta lub przesyłek do plombowania;
- 2. Asysta pracownika LSAS przy plombowaniu na podstawie otrzymanego zlecenia z numerem LRN;
- **3.** Plombowanie paczek (do 1 szt. w cenie usługi<sup>1</sup>);
- 4. Wydruk wymaganej dokumentacji i przekazanie jej kierowcy (do 20 kopii<sup>2</sup>);
- 5. Przesłanie skanów dokumentów związanych z odbiorem przesyłki (CMR, POD);
- 6. Załadunek ręczny w cenie usługi do wagi 300kg<sup>3</sup>;
- 7. Załadunek mechaniczny w cenie usługi limitowany do 1 auta ciężarowego max 24 tony<sup>4</sup>.

<sup>1</sup>powyżej 1szt. naliczana będzie opłata 15 PLN za jedna sztukę

<sup>2</sup>w cenie wykonujemy wydruki czarno-białe, za każdy wydruk w kolorze będzie pobierana opłata zgodnie z pozycją 8.4.4 cennika (40 PLN za każde 20 kopii dla Warszawy; 22 PLN dla Katowic niezależnie od ilości kopii)

<sup>3</sup>załadunek ręczny powyżej 300kg naliczany zgodnie z cennikiem (0,33PLN/kg za AWB), np. dla przesyłek o wadze 550kg stosowane będzie wyliczenie: 550\*0,33=181,50PLN – dla Warszawy; (0,20PLN/kg za AWB), np. dla przesyłek o wadze 550kg stosowane będzie wyliczenie: 550\*0,20=110,00PLN – dla Katowic.

<sup>4</sup>załadunek mechaniczny powyżej 24 ton naliczany zgodnie z cennikiem (0,22PLN/kg za AWB), np. dla przesyłki o wadze 30 000kg stosowane będzie wyliczenie: 30 000\*0,22=6 600,00PLN – dla Warszawy; (0,17PLN/kg za AWB), np. dla przesyłki o wadze 30 000kg stosowane będzie wyliczenie: 30 000\*0,17=5 100,00PLN – dla Katowic.

# Ważnie informacje dotyczące usługi zlecenia tranzytu w procedurze T1

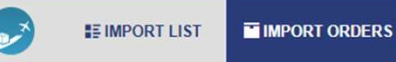

RDERS EXPORT LIST EXPORT ORDERS

Rozpoczęcie realizacji usługi następuję dopiero po zgłoszeniu się kierowcy do Biura Obsługi Klienta i zweryfikowaniu przez personel LSAS dostosowania pojazdu do załadunku/plombowania.

EN - 🤌

Należy pamiętać, by kierowca ZAWSZE znał numer AWB, dla którego wystawione zostało zlecenie.

UWAGA: KIEROWCĘ NALEŻY POINFORMOWAĆ, ŻE ODJAZD PO ZAŁADUNKU MOŻLIWY JEST DOPIERO PO ZAŁOŻENIU PLOMBY NA SAMOCHÓD

### <u>PŁATNOŚCI</u>

Przesyłka jest obciążona kosztami obsługi w magazynie cargo, naliczanymi zgodnie z cennikiem dostępnym pod adresem: <u>https://www.lsas.aero/uslugi/ls-cargo-terminal#dokumenty-i-formularze</u> oraz w lokalizacjach Warszawa i Katowice, a także w zakładce "Download attachments"

### DOKONANIE ZMIAN W ZLECENIU W ZAKRESIE ZMIANY NUMERU LRN\* LUB ZMIANY SAMOCHODU BĘDĄ SKUTKOWAĆ NALICZENIEM DODATKOWYCH OPŁAT W KWOCIE 200 ZŁ NETTO dla Warszawy; 80 ZŁ NETTO dla Katowic.

Wiążący opis usług i zasad ich świadczenia zawarty jest w "Ogólnych warunkach świadczenia usług cargo" oraz odpowiednich cennikach.

\*numer LRN musi posiadać 22 znaki

### Statusy zleceń w Zakładce IMPORT ORDERS

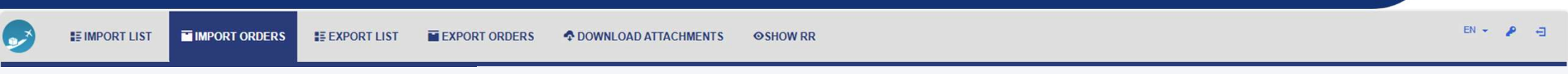

- 1. "New" oznacza utworzenie nowego zlecenia przez użytkownika.
- 2. "Accepted" oznacza przyjęcie zlecenia do realizacji przez pracownika LS Airport Services.
- 3. "Rejected" oznacza odrzucenie zlecenia przez pracownika LS Airport Services. Przy tym statusie pracownik LSAS zamieszcza również powód odrzucenia zlecenia.
- 4. "Arrived" oznacza zgłoszenie się kierowcy do punktu obsługi zleceń (Wydanie IMPORT).
- 5. "Accepted to loading" oznacza poprawną weryfikację pojazdu oraz przestrzeni załadunkowej a także zgodę Urzędu Celnego na załadunek. <u>Uwaga: status ten nie</u> oznacza natychmiastowego rozpoczęcia procesu załadunku!
- 6. "Rejected to loading" oznacza odrzucenie zlecenia z powodu braku zgody Urzędu Celnego na załadunek bądź zostały wykryte błędy w pojeździe lub jego przestrzeni załadunkowej niepozwalające na umieszczenie w nim przesyłki. W tym przypadku również pracownik LSAS umieszcza stosowny komentarz z powodem odrzucenia zlecenia.
- 7. "Loading in progress" oznacza nadanie zleceniu numeru kolejkowego do wydania przesyłki. <u>Uwaga: status ten nie oznacza natychmiastowego rozpoczęcia procesu</u> załadunku!
- 8. "Back to warehouse" oznacza powrót przesyłki na magazyn. Status ten pojawia się zwykle po zbyt długim oczekiwaniu na odbiór przygotowanej przesyłki.
- 9. "Done" oznacza zakończenie obsługi zlecenia.

Uwaga: Każda zmiana statusu zlecenia oraz dodanie komentarza do zlecenia powoduje wysłanie automatycznej wiadomości na adres e-mail osoby składającej zlecenie. Jest to wiadomość automatyczna, prosimy na nią nie odpowiadać. Do kontaktu z personelem operacyjnym służy <u>wyłącznie</u> opcja "add comment" pod utworzonym zleceniem. LSAS zastrzega sobie prawo do braku odpowiedzi na maile dotyczące zleceń przesyłanych na adresy mailowe.

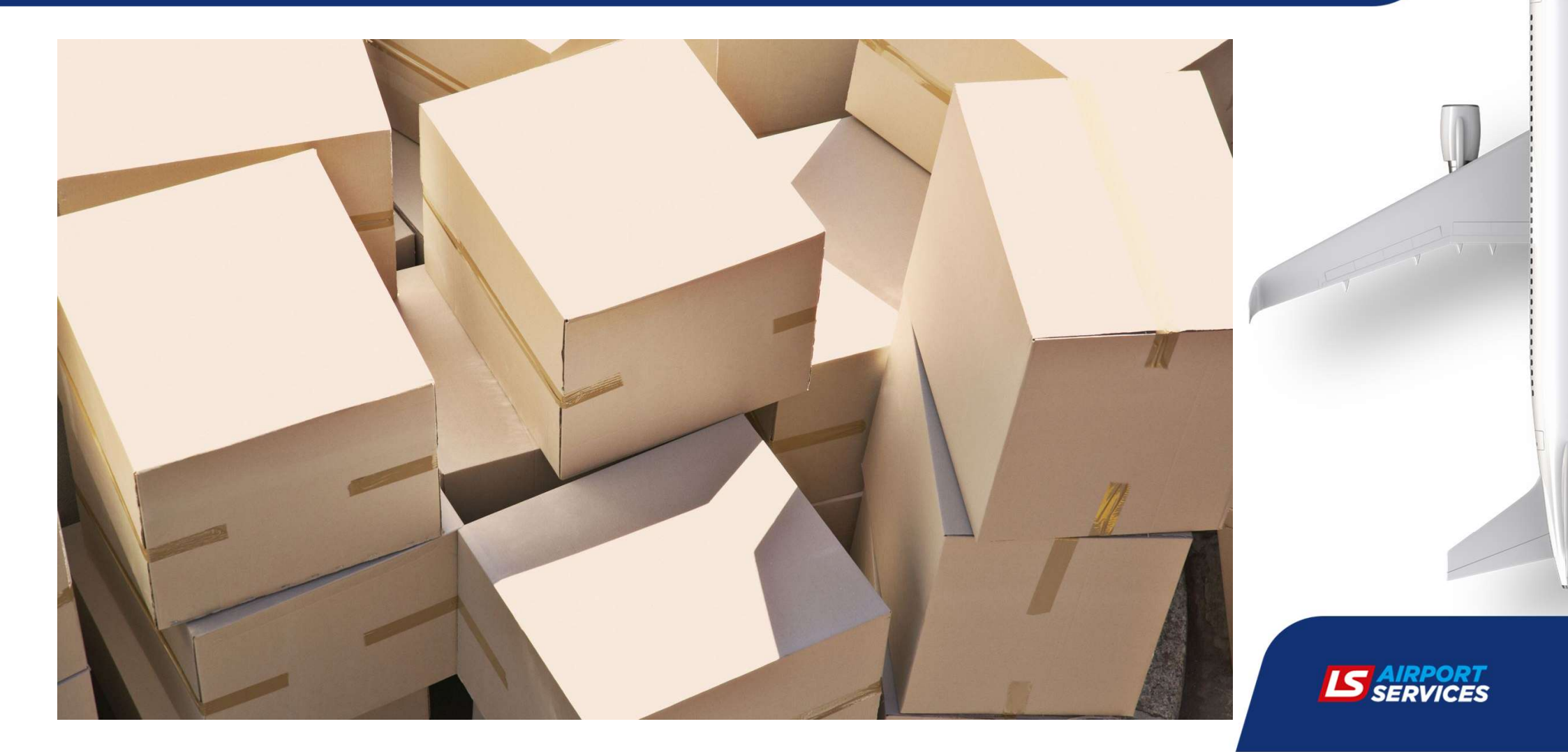

| 2                       | E IMPORT LIST                |                                  | ORDERS 📰 EXPORT LIST 📑 E                                                         | EXPORT ORDERS A DOW | NLOAD ATTACHMENTS OS | HOW RR                              |                     |                        | EN + 👂 🕂      |
|-------------------------|------------------------------|----------------------------------|----------------------------------------------------------------------------------|---------------------|----------------------|-------------------------------------|---------------------|------------------------|---------------|
| Filter ATA<br>01.08.202 | Date From F                  | Filter ATA Date To<br>22.01.2025 | Prefix Number                                                                    | Show Received       | ch Export To Excel   |                                     |                     |                        |               |
| Creatin                 | g Import ALL-IN Order on     | Awb 724-7364041                  | 6                                                                                |                     |                      |                                     |                     |                        |               |
| Or                      | der Type *                   |                                  | Full AWB                                                                         | ~                   |                      | Seal type and quantity              |                     |                        |               |
| LR                      | N Number *                   |                                  |                                                                                  |                     |                      | Plomba na samochód                  |                     |                        |               |
| Ac                      | tive Lm + Awb Lm             |                                  | Inactive                                                                         | Lm                  |                      | llość plomb na samochodzie          |                     |                        |               |
| Es                      | timated Time of Driver an    | rival (dostawa) *                |                                                                                  |                     |                      | Plomba na paczce                    |                     |                        |               |
| Dr                      | iver Name (Nazwisko kiel     | rowcy) *                         |                                                                                  |                     |                      | llość plomb na paczce               |                     |                        |               |
| Dr                      | iver Id (identyfikator kiero | wcy)                             |                                                                                  |                     |                      | Additional Services                 |                     |                        |               |
| PI                      | ate Number (Nr rejestracy    | /jny) *                          |                                                                                  |                     |                      | Packing service on Euro type pallet |                     |                        |               |
| Pr                      | one Number (Nr telefonu      | )                                |                                                                                  |                     |                      |                                     |                     |                        |               |
| W                       | eight (Waga) *               |                                  | 423                                                                              |                     |                      |                                     |                     |                        |               |
| Pi                      | eces (llosc sztuk) *         |                                  | 1                                                                                |                     |                      |                                     |                     |                        |               |
| Uwagi                   | dodatkowe                    |                                  |                                                                                  |                     |                      |                                     |                     |                        |               |
|                         |                              |                                  |                                                                                  |                     |                      |                                     |                     |                        | ĥ             |
|                         |                              |                                  |                                                                                  |                     |                      | W tym momencie znaidui              | emy sie miedzy zak  | dadka IMPORT LIST a    | MPORT         |
|                         |                              |                                  |                                                                                  | ^                   |                      | ORDERS. Po uzupełnieniu             | ı wszystkich danycl | n, postępy Państwa zle | ecenia należy |
|                         |                              |                                  | Szanowny Kliencie,                                                               |                     |                      | śledzić w zakładce IMPOF            | RT ORDERS gdzie m   | nożliwe jest także dod | awanie        |
|                         |                              |                                  | rozpoczynasz zlecenie obsługi przesyłk<br>procedurze tranzytu. Czy chcesz kontyl | nuować?             |                      | komentarzy oraz załączni            | ków. Prosimy aby e  | wentualny kontakt uti  | zymywać       |
|                         |                              |                                  | Przypominamy by awizacie kierowców                                               | 70/20726            |                      | poprzez portal speaytorsk           | і уеаеп капат коти  | inikacji).             |               |
|                         |                              |                                  | używając przycisku OTC.                                                          | 1                   |                      |                                     |                     |                        |               |
|                         |                              |                                  |                                                                                  |                     |                      |                                     |                     |                        |               |
|                         |                              |                                  |                                                                                  |                     |                      |                                     |                     |                        |               |
|                         |                              |                                  |                                                                                  |                     |                      |                                     |                     |                        |               |
| Create 1                | ransit Order Show (          | Charges Uplo                     | ad Attachment                                                                    |                     |                      |                                     |                     |                        |               |

| EN + 👂 🚽         |
|------------------|
|                  |
|                  |
|                  |
| 6d               |
| ochodzie         |
|                  |
| ce               |
|                  |
| Euro type pallet |
|                  |
|                  |
|                  |
|                  |
| 2                |

Aby utworzyć zlecenie należy uzupełnić wszystkie pola oznaczone "\*".

- "Order Type" typ zlecenia, automatycznie ustawiony jest typ "Full AWB", tj. zlecenie na całą przesyłkę. Aby mieć możliwość złożenia zlecenia dla "HAWB" należy uprzednio zlecić dekonsolidację przesyłki. Zlecenie takiej usługi należy składać mailowo na adres: <u>import-reception@lsas.aero</u> (<u>cargoktw@lsas.aero</u> – dla Katowic)
- 2. "+Awb Lrn" po wciśnięciu przycisku pojawi się pole do wpisania numeru LRN. Numer ten musi mieć dokładnie 22 znaki. Użytkownik nie ma obowiązku uzupełniania numeru LRN na etapie tworzenia zlecenia.
- 3. Kolejne pola dotyczą następujących danych: szacowany czas przyjazdu kierowcy na Terminal Cargo, Imię i Nazwisko kierowcy, numer dokumentu kierowcy (nie jest obowiązkowy), numery rejestracyjne pojazdu oraz ewentualnej naczepy, numer kontaktowy do kierowcy (nie jest obowiązkowy, ale dobrą praktyką jest podanie numeru w celu przyspieszenia kontaktu).

Uwaga: Pole wagi i sztuk jest nieedytowalne.

| IMPORT LIST IMPORT ORDERS                                                   | S III EXPORT LIST III EXPORT ORDERS 💠 DO | NNLOAD ATTACHMENTS OSHOW R | RR EN - P -                         |
|-----------------------------------------------------------------------------|------------------------------------------|----------------------------|-------------------------------------|
| Filter ATA Date From     Filter ATA Date To       08.12.2024     22.01.2025 | Prefix Number Show Received Se           | arch Export To Excel       |                                     |
| Creating Import ALL-IN Order on Awb                                         |                                          | _                          |                                     |
| Order Type *                                                                | Full AWB                                 | Se                         | Seal type and quantity              |
| LRN Number *                                                                |                                          | ,                          | Plomba na samochód                  |
| Active Lm + Awb Lm                                                          | Inactive Lrn                             | 1                          | Ilość plomb na samochodzie 1        |
| Estimated Time of Driver arrival (dostawa) *                                |                                          | <b>a</b> 1                 | Plomba na paczce                    |
| Driver Name (Nazwisko kierowcy) *                                           |                                          | 1                          | llość plomb na paczce               |
| Driver Id (identyfikator kierowcy)                                          |                                          | Ad                         | Additional Services                 |
| Plate Number (Nr rejestracyjny) *                                           |                                          |                            | Packing service on Euro type pallet |
| Phone Number (Nr telefonu)                                                  |                                          |                            |                                     |
| Weight (Waga) *                                                             | 423                                      |                            |                                     |
| Pieces (Ilosc sztuk) *                                                      | 1                                        |                            |                                     |
| Uwagi dodatkowe                                                             |                                          |                            |                                     |

Kolejnym obowiązkowym etapem jest wskazanie sposobu plombowania, tj. plomba na samochód lub plomba na paczce oraz wskazanie ilości plomb. Bez podania tych informacji nie ma możliwości złożenia zlecenia. Można wybrać tylko jedną formę plombowania.

Pole "Additional Services" zawiera listę dostępnych dodatkowych usług, które mogą Państwo zlecić LSAS. <u>Należy jednak pamiętać, że są to usługi dodatkowe i zostanie za nie pobrana</u> opłata zgodna z cennikiem.

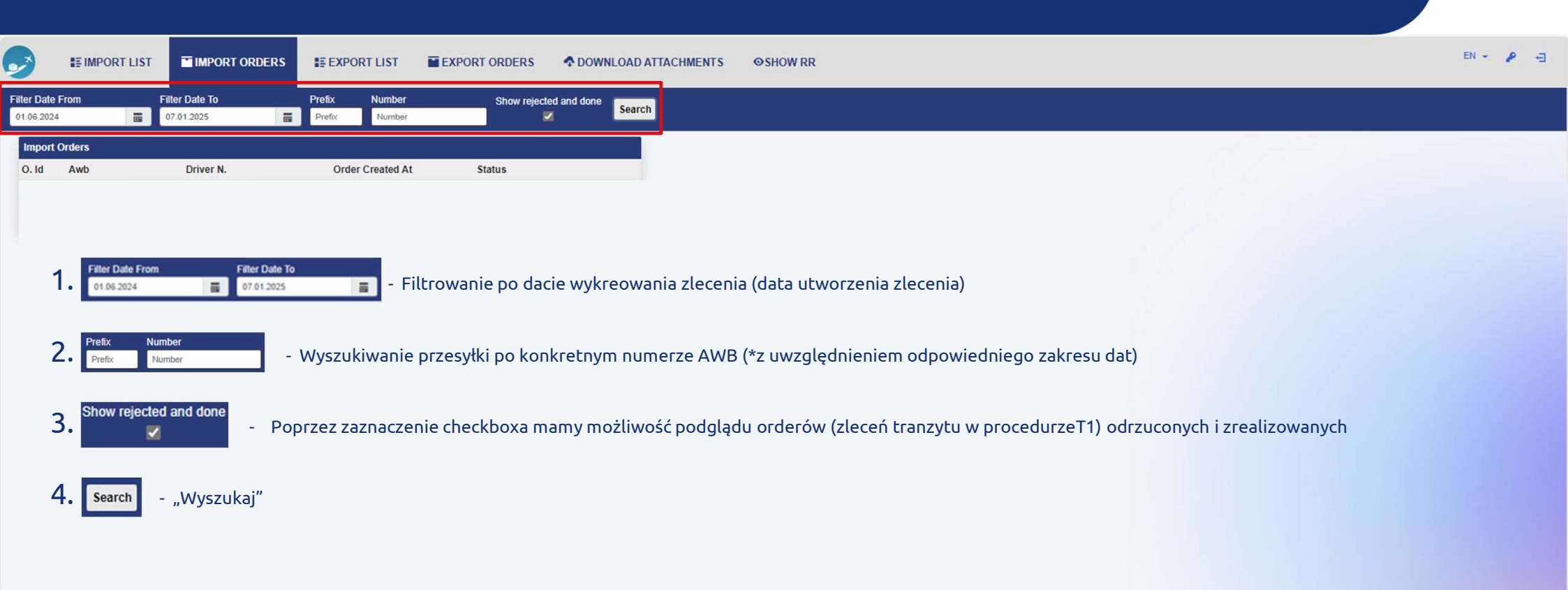

| 2        | II IMI     | IPORT LIST |                | II EXF | PORTLIST       | EXPORT ORDERS | COUNTRACTION OF THE DOWNLOAD ATTACHMENTS | ⊗SHOW RR | EN 👻 🤌 🔁 |
|----------|------------|------------|----------------|--------|----------------|---------------|------------------------------------------|----------|----------|
| Filter D | ate From   |            | Filter Date To | Prefix | Number         | Show reject   | ed and done                              |          |          |
| 01.06.   | 2024       |            | 07.01.2025     | Prefix | Number         |               | Search                                   |          |          |
| Imp      | ort Orders |            |                |        |                |               |                                          |          |          |
| O. 10    | Awb        |            | Driver N.      | Or     | der Created At | Status        | 16                                       |          |          |
|          |            |            |                |        |                |               |                                          |          |          |

- 1. O. Id Order Id numer zlecenia
- 2. Awb Numer MAWB przesyłki
- 3. Driver N. Driver Name Imię i Nazwisko kierowcy
- 4. Order Created At Data i godzina utworzenia zlecenia
- 5. Status Status zlecenia tranzytu ()

| 2                         | S IMPORT LIST |                              | EXPORT LIST                    | EXPORT ORDERS          | CHMEN                                                                         | ts ⊚sho                              | W RR                         |                       |                               |                        |                 |                |                | ₽ = |
|---------------------------|---------------|------------------------------|--------------------------------|------------------------|-------------------------------------------------------------------------------|--------------------------------------|------------------------------|-----------------------|-------------------------------|------------------------|-----------------|----------------|----------------|-----|
| Filter Date<br>01.02.2024 | From          | Filter Date To<br>04.05.2025 | Prefix Number<br>Prefix Number | Show rejected and done |                                                                               |                                      |                              |                       |                               |                        |                 |                |                |     |
| Import                    | Orders        |                              |                                |                        | Selected                                                                      | l Order                              |                              |                       |                               |                        |                 |                |                |     |
| O. Id                     | Awb           | Driver N.                    | Order Created At               | Status                 |                                                                               |                                      |                              |                       |                               |                        |                 |                |                |     |
| 1941                      | 080-19210306  | Panyasiuk                    | 13.08.2024 15:15               | Done !                 | ld                                                                            | Status                               | Awb                          | Awb Lm Numb           | Ders Driver Name              | Driver Id              | Plate Number    | Ordered Pieces | Ordered Weight |     |
| 1567                      | 157-36709256  | Coopieronny                  | 10.07.2024 11:58               | Back to warehouse      | 15                                                                            | i52 Rejected                         | 235-28058494                 |                       |                               |                        |                 | 1              | 76             |     |
| 1563                      | 157-36709256  | Beenrezugenui                | 10.07.2024 09:08               | Rejected to Loading    | 0                                                                             | rdor Croated At                      | Estimated Time               | of Drivor arrival     | Actual Time of driver arrival |                        |                 |                |                |     |
| 1557                      | 014-30115072  | OAVIEVORT                    | 09.07.2024 12:49               | Done                   | 08                                                                            | 07 2024 19:50                        | 08 07 2024 20:10             |                       | Actual Time of univer arrival |                        |                 |                |                |     |
| 1556                      | 157-36709256  | Vorobote                     | 09.07.2024 11:36               | Rejected               |                                                                               |                                      | 00.01.2024 20.10             |                       |                               |                        |                 |                |                |     |
| 1554                      | 235-28058494  | Denetomona                   | 08.07.2024 20:26               | Done                   |                                                                               |                                      |                              |                       |                               | Soal type and quantity |                 |                |                |     |
| 1553                      | 235-28058494  | Partkowski                   | 08.07.2024 20:07               | Rejected               | Comments 08.07.2024 19:58                                                     |                                      |                              |                       |                               | Seal type a            | and quantity    |                |                |     |
| 1552                      | 235-28058494  | Controllow                   | 08.07.2024 19:50               | Rejected !             |                                                                               |                                      |                              |                       |                               | llość plomb            | na samochodzie: |                |                |     |
| 1551                      | 080-19207101  | Mykhailyo                    | 08.07.2024 18:02               | Done                   | Kierowca zaraz bedzie u Peństwa. Nie przypominam sobie żeby odzie była mowa o |                                      |                              |                       |                               |                        | paczce: 🔤       |                |                |     |
| 1550                      | 235-28058494  | Contrologia                  | 08.07.2024 17:33               | Rejected               | 4                                                                             | h. Proszę o obsł                     | użenie tego LRN              | pizyponinani oobio    | cool galle byta mona o        | llosc plomb            | na paczce: 1    |                |                |     |
| 1549                      | 235-28058494  | Dadiumald                    | 08.07.2024 15:48               | Rejected               |                                                                               |                                      |                              |                       |                               |                        |                 |                |                |     |
| 1548                      | 235-28058494  | Dartkowski                   | 08.07.2024 15:15               | Rejected               | L                                                                             | <b>_SAS</b> 08.07.2                  | 024 20:00                    |                       |                               |                        |                 |                |                |     |
| 1539                      | 999-06149253  | Cudarahuk                    | 08.07.2024 12:46               | Done                   | ir                                                                            | nformacja o 4 go                     | dzinach jest w instruke      | cji , proszę się zapo | znać                          |                        |                 |                |                |     |
| 1533                      | 157-96541012  | Sydorchuk                    | 08.07.2024 12:41               | Done                   |                                                                               |                                      |                              |                       |                               |                        |                 |                |                |     |
| 1527                      | 157-96541012  | Carlandaria                  | 08.07.2024 09:22               | Rejected               |                                                                               |                                      | 08.07.2024 20:01             |                       |                               |                        |                 |                |                |     |
| 1526                      | 999-06149253  | Sydorenak                    | 08.07.2024 09:10               | Rejected               | O                                                                             | dered Additiona                      | al Services                  |                       |                               | Attachmen              | ts              |                |                |     |
|                           |               |                              |                                |                        |                                                                               |                                      |                              |                       |                               |                        |                 |                |                |     |
|                           |               |                              |                                |                        | Re                                                                            | eason for Reject<br>ędny czas awizac | ion<br>ji kierowcy , minimum | n 4 godziny od zgłos  | szenia do przyjazdu           |                        |                 |                |                |     |

W widoku zakładki "IMPORT ORDERS" po wybraniu przesyłki z listy, po prawej stronie rozwinie się okno ze szczegółami zlecenia. W tym miejscu mogą Państwo kontaktować się z obsługą na Sali Wydań poprzez przycisk "Add comment", widocznym w lewym dolnym rogu ekranu. Zwracamy się z uprzejma prośbą, aby korespondencję utrzymywać w jednym kanale komunikacji.

Cancel Add Comment Print Activity Log Upload Attachment

# EXPORT

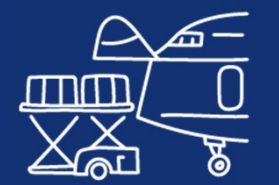

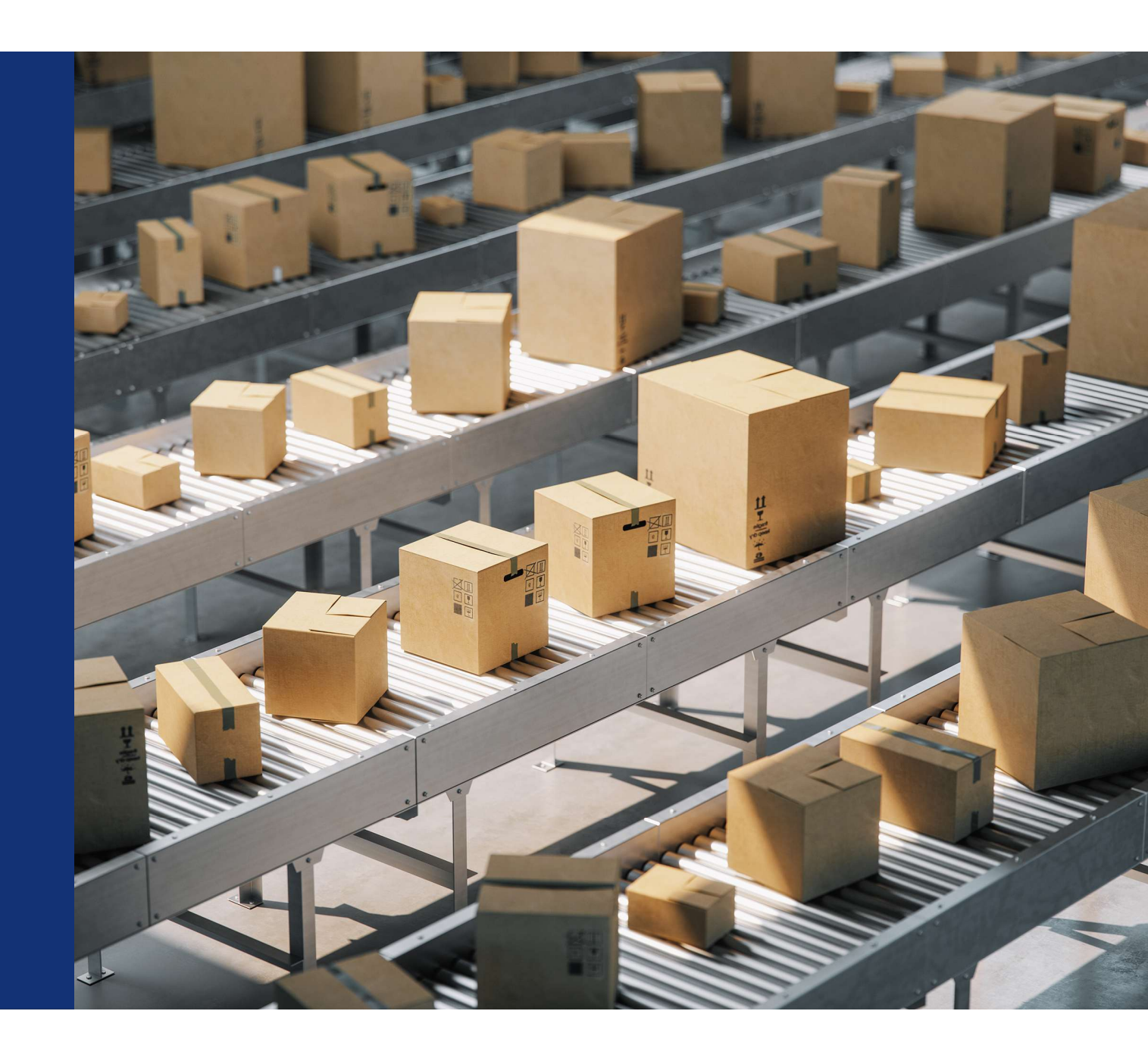

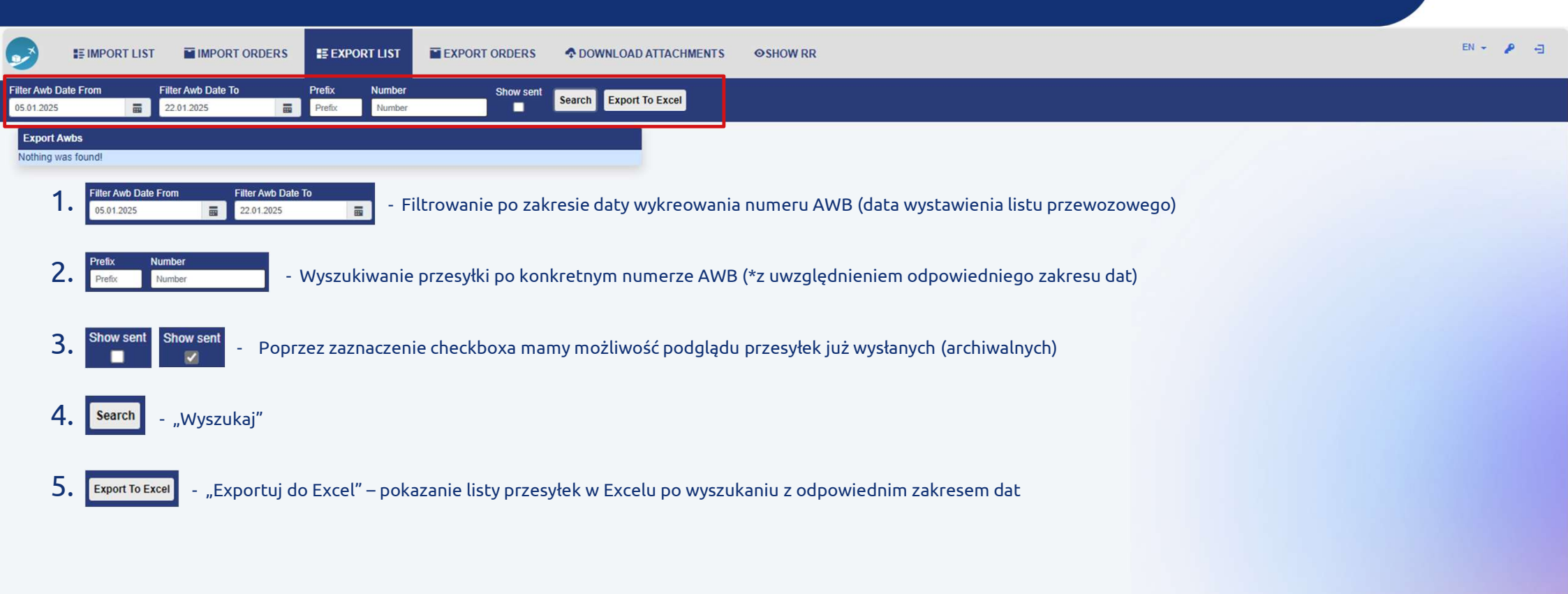

|              |              | MPORT ORDERS       | EXPORT LIST   | EXPORT ORDERS            | OWNLOAD ATTACHMENT     |          |  |  |  |
|--------------|--------------|--------------------|---------------|--------------------------|------------------------|----------|--|--|--|
| Filter Awb [ | Date From    | Filter Awb Date To | Prefix Number | Show sent                | Search Export To Excel |          |  |  |  |
| 02.04.2024   |              | 23.04.2025         | Prefix Number |                          |                        |          |  |  |  |
| Export       | Awbs 2.      | 3.                 | 4.            | 1                        | 5.                     |          |  |  |  |
| Id           | Awb Number   | CSD First Date     | Awb Status    |                          | 0.                     |          |  |  |  |
| 320259       | 724-76005101 | 02.12.2024 14:46   | Shipment in   | WH                       | 0                      |          |  |  |  |
| 318310       | 020-01621524 |                    | Shipment av   | vaiting security control | 0                      | -1       |  |  |  |
| 317135       | 080-37637051 | 26.07.2024 22:45   | Shipment af   | ter security screening   | 1 VV Zo                | 316      |  |  |  |
| 317439       | 080-37637390 | 27.07.2024 10:28   | Shipment af   | ter security screening   | 0 prze                 | :2<br>11 |  |  |  |
| 317606       | 999-07495736 | 26.07.2024 20:31   | Shipment pr   | emanifested              | 1 CZY                  | J        |  |  |  |
| 316749       | 157-35336980 | 26.07.2024 17:13   | Shipment af   | ter security screening   | 1 1.                   | d        |  |  |  |
| 311479       | 080-37636970 | 18.07.2024 20:33   | Shipment pr   | emanifested              | 0                      | or       |  |  |  |
| 302609       | 080-37698393 | 28.06.2024 15:51   | Shipment re   | moved from manifest      | 1                      |          |  |  |  |
|              |              |                    |               |                          |                        | Λ١       |  |  |  |

W zakładce "EXPORT LIST" znajdą Państwo listę wszystkich przesyłek, które obsługiwane są przez daną Spedycję. Znajdą w niej Państwo także aktualny status przesyłki oraz informację czy dla danej przesyłki zlecali Państwo usługę all-in.

- 1. Id numer referencyjny przesyłki w naszym systemie magazynowym (dla Państwa jest on nieistotny)
- 2. Awb Number numer AWB

**OSHOW RR** 

- 3. CSD First Date data i godzina zakończenia kontroli bezpieczeństwa
- 4. Awb Status status przesyłki
- 5. O. liczba "orderów", tj. liczba zleceń przypiętych do danej przesyłki. Jeżeli dla danej przesyłki jest zlecenie, to wiersz ten będzie podświetlony na żółto

| <b>&gt;</b>                                                                                                    | STIMPORT LIST                                                                                                    | IMPORT ORDERS                                                                                                    | EXPORT LIST                                                                                                    | EXPORT ORDERS | TOWNLOAD A                                                               | TTACHMENTS                                                                                                  | <b>⊙</b> SHOW RR                                                                 |                                            |                                   |                              |                               |                                                            |                                       | E                       | N - P -3 |
|----------------------------------------------------------------------------------------------------|----------------------------------------------------------------------------------------------------|----------------------------------------------------------------------------------------------------|----------------------------------------------------------------------------------------------------|---------------|--------------------------------------------------------------------------|----------------------------------------------------------------------------------------------------|----------------------------------------------------------------------------------|--------------------------------------------|-----------------------------------|------------------------------|-------------------------------|------------------------------------------------------------|---------------------------------------|-------------------------|----------|
| Filter Awb                                                                                                    | Date From                                                                                                    | Filter Awb Date To 23.04.2025                                                                                                    | Prefix Number<br>Prefix Number                                                                                                    | Show sent     | Search Export To                                                         | Excel                                                                                                    |                                                                                  |                                            |                                   |                              |                               |                                                            |                                       |                         |          |
| Filter Awb<br>02 04 202<br>Export<br>Id<br>320256<br>318310<br>317136<br>317436<br>317456<br>317436<br>317456<br>317456<br>317567<br>317567<br>317567<br>317567<br>317567<br>317567<br>317567<br>317567<br>317567<br>317567<br>317567<br>317567<br>317567<br>317567<br>317567<br>317567<br>317567<br>317567<br>317567<br>317567<br>317567<br>317567<br>317567<br>317567<br>317567<br>317567<br>317567<br>317567<br>317567<br>3175767<br>317567<br>317567<br>317567<br>31756 | Date From 4   Awbs  Awbs  Awbs  C24-76005101  020-01621524  080-37637051  080-37637090  099-07495736  157-35336980  080-37636970  080-37698393 | CSD First Date         02.12.2024       14:45         02.12.2024       14:45         26.07.2024       22:45         26.07.2024       20:31         26.07.2024       20:31         26.07.2024       20:33         28.06.2024       15:51 | Prefix Number<br>Prefix Number<br>Awb Status<br>Shipment and<br>Shipment aff<br>Shipment aff<br>Sh | Show sent     | Search Export To<br>0.<br>0<br>1<br>0<br>1<br>1<br>0<br>1<br>1<br>0<br>1 | Selected Awd<br>Id<br>316749<br>Flights<br>Flight Nu<br>Mrns<br>Type<br>Pieces (M<br>Weight (M<br>Attachmen | Awb Number<br>157-35336980<br>mber<br>m/AWB): 0 / 4<br>Im / AWB): 0 / 109<br>nts | Date<br>25.07.2024                         | Pieces<br>4                       | Weight<br>1094.3<br>FI<br>Lm | CDR<br>light Date             | Pieces<br>JMERU AWB jest M                                 | Pieces<br>Weight                      | Weight<br>Action        | RN.      |
|                                                                                                    |                                                                                                    |                                                                                                    |                                                                                                    |               |                                                                          |                                                                                                    | Dla<br>"PL<br>Dla<br>Sur                                                         | a Warsza<br>443020<br>a Katowie<br>ma wagi | wy pov<br>".<br>z nie je<br>z MRN | winien<br>est wyr<br>I musi  | n to być<br>magany<br>być zgc | numer lokalnego<br>/ lokalny numer oc<br>odna z wagą na AV | MRN, tj. rozpo<br>Iprawy. (PL33<br>/B | oczynający się<br>1040) | na       |
| Go To C                                                                                                    | rder Edit Order                                                                                                    | Show Charges Unload Atts                                                                                                    | achmont Add Mrn                                                                                                    |               |                                                                          |                                                                                                    |                                                                                  |                                            |                                   |                              |                               |                                                            |                                       |                         |          |

| <b>&gt;</b>                | III IMPORT LIST |                               | EXPORT LIST                    | EXPORT ORDERS           | OWNLOAD ATT         | ACHMENTS    | <b>⊙SHOW</b> RR      |                                 |                              |                             |                             |                                                                                   |                                         | EN +                                             | P =      |
|----------------------------|-----------------|-------------------------------|--------------------------------|-------------------------|---------------------|-------------|----------------------|---------------------------------|------------------------------|-----------------------------|-----------------------------|-----------------------------------------------------------------------------------|-----------------------------------------|--------------------------------------------------|----------|
| Filter Awb D<br>02.04.2024 | ate From        | Filter Awb Date To 23.04.2025 | Prefix Number<br>Prefix Number | Show sent               | Search Export To Ex | kcel        |                      |                                 |                              |                             |                             |                                                                                   |                                         |                                                  |          |
| Export A                   | wbs             |                               |                                |                         |                     | Selected Aw | þ                    |                                 |                              |                             |                             |                                                                                   |                                         |                                                  | 1        |
| Id                         | Awb Number      | CSD First Date                | Awb Status                     |                         | 0.                  |             | (                    | (                               |                              | [                           | i Casali                    |                                                                                   |                                         |                                                  |          |
| 320259                     | 724-76005101    | 02.12.2024 14:46              | Shipment in 1                  | WH                      | 0                   | ld          | Awb Number           | Date                            | Pieces                       | Weight                      | CDR                         |                                                                                   |                                         |                                                  |          |
| 318310                     | 020-01621524    |                               | Shipment aw                    | aiting security control | 0                   | 316749      | 157-35336980         | 25.07.2024                      | 4                            | 1094.3                      |                             |                                                                                   |                                         |                                                  |          |
| 317135                     | 080-37637051    | 26.07.2024 22:45              | Shipment aft                   | er security screening   | 1                   | -           |                      |                                 |                              |                             |                             |                                                                                   |                                         |                                                  |          |
| 31/439                     | 080-37637390    | 27.07.2024 10:28              | Shipment att                   | er security screening   | 0                   | Flights     |                      |                                 |                              |                             |                             |                                                                                   |                                         |                                                  |          |
| 316749                     | 157-35336980    | 26.07.2024 20.31              | Shipment af                    | fter security screening | 1                   | Flight N    | Imper                |                                 |                              | FI                          | light Date                  | Pieces                                                                            |                                         | weight                                           |          |
| 311479                     | 080-37636970    | 18.07.2024 20:33              | Shipment pre                   | emanifested             | 0                   | Mma         |                      |                                 |                              |                             |                             |                                                                                   |                                         |                                                  |          |
| 302609                     | 080-37698       | 28.06.2024 15:51              | Shipment rer                   | moved from manifest     | 1                   | Type        | Mrn Nur              | nhor                            |                              | Lm                          | Number                      | Diocos                                                                            | Weight                                  | Action                                           |          |
|                            |                 |                               |                                |                         |                     | Weight (M   | nrn / AWB) : 0 / 109 | 4.3                             |                              |                             |                             |                                                                                   |                                         |                                                  |          |
|                            |                 |                               |                                |                         |                     |             | Po<br>poo<br>Po      | wybrani<br>dejrzenia<br>oznacze | u linijk<br>a dany<br>niu ch | ki z prz<br>ch prz<br>eckbo | zesyłką<br>esyłki<br>xa "sh | a, dla której stworzone b<br>oraz przejścia do zlecen<br>ow sent" wyświetla się t | yło zlecer<br>ia i jego e<br>.akże prze | nie jest możliwo<br>dycji.<br>esyłki już wysłano | ść<br>e. |
| Go To Orr                  | er Edit Order   | Show Charges Upload Att       | achment Add Mrn                |                         |                     |             |                      |                                 |                              |                             |                             |                                                                                   |                                         |                                                  |          |
| 30 10 010                  | Editordel       | Show charges opload All       | Add Mill                       |                         |                     |             |                      |                                 |                              |                             |                             |                                                                                   |                                         |                                                  |          |

| IE IMPORT LIST             |                                  |                   | T LIST 🖬 E       | XPORT ORDE | RS 🂠 DOV     | WNLOAD ATTACH        | HMENTS     | <b>OSHOW</b> | RR      |         |           |         | P                     |
|----------------------------|----------------------------------|-------------------|------------------|------------|--------------|----------------------|------------|--------------|---------|---------|-----------|---------|-----------------------|
| r Awb Date From<br>12.2024 | Filter Awb Date To<br>30.01.2025 | Prefix<br>Prefix  | Number<br>Number | Sh         | now sent     | ch Export To Ex      | cel        |              |         |         |           |         |                       |
| xport Awbs                 |                                  |                   |                  |            | Selected Awl | b                    |            |              |         |         |           |         |                       |
| Awb Number                 | CSD First Date                   | Awb Status        |                  | 0.         |              |                      |            |              |         |         |           |         |                       |
| 5303 157-45378115          |                                  | Shipment awaiting | security control | 0          | ld           | Awb Number           | Date       | Pieces       | Weight  | CDR     |           |         |                       |
| 04667 080-37814464         | 14.01.2025 10:41                 | Shipment premanif | ested            | 0          | 401592       | 180-27475405         | 07.01.2025 | 1            | 13.1    |         |           |         |                       |
| 04                         |                                  |                   |                  | × 0        |              |                      |            |              |         |         |           |         |                       |
| 04                         |                                  |                   |                  | 0          | Flights      |                      |            |              |         |         |           |         |                       |
| Date Time                  | Message Typ                      | R/S               |                  | 0          | Flight Nu    | umber                |            | Flig         | ht Date |         | Piec      | es      | Weight                |
| 2/2/2025 0:06:14 AM        | 005070                           |                   |                  | 0          | KE9945       |                      |            | 07.0         | 1.2025  |         | 1         |         | 13.1                  |
| 2/2/2025 8.00.14 AM        | 005070                           | 5                 | Get XML          | 0          |              |                      |            |              |         |         |           |         |                       |
| 2/2/2025 8:06:15 AM        | READY                            | 1                 | Get XML          | 0          | Maria        |                      |            |              |         |         |           |         |                       |
| )                          | LIDD                             | P                 |                  | 0          | wirns        |                      |            |              |         |         |           |         |                       |
| 2/2/2023 8.00.30 AW        | OFF                              | ĸ                 | Get XML          | 9          | lype         | Mrn Number           |            | Lrn          | lumber  |         | Pieces    | weight  | Action                |
| 2/2/2025 8:06:56 AM        | UPO                              | R                 | Get XML          | 0          |              |                      |            |              |         |         |           |         | Open Messages         |
| 2/2/2025 8:06:58 AM        | FMAIL                            | S                 | Cottyn           | 0          | Pieces (M    | Irn / AWB): 1 / 1    |            |              |         |         |           |         |                       |
| )4                         |                                  | U                 | Get XML          | 0          | Weight (N    | /m / AWB) · 13.1 / 1 | 13.1       |              |         |         |           |         |                       |
| )4                         |                                  |                   |                  | 0          | Weight (ii   |                      | 10.1       |              |         |         |           |         |                       |
| 2                          |                                  |                   | Clos             | 0          |              |                      |            |              |         | _       |           |         |                       |
| 2112 000-31013040          | 10.01.2020 21.02                 | Simplifient sent  | cius             | 0          | Attachme     | Po kl                | iknieciuu  | orzvcis      | ku On   | en Me   | ssanes" o |         | , sie okno z widokier |
| 724-76005451               | 09.01.2025 13:46                 | Shipment sent     |                  | 0          |              |                      | stkich ko  | munik        | atów c  | elovch  | dotyczac  | wch da  | nei przesyłki         |
| 02079 080-37814420         | 08.01.2025 12:03                 | Shipment sent     |                  | 0          |              | vv 3Z y              |            |              |         | carycri | GOLYCZĄC  | .ych da |                       |
| 02101 020-35232676         | 08.01.2025 16:30                 | Shipment sent     |                  | 0          |              |                      |            |              |         |         |           |         |                       |
| 02248 080-37815035         | 09.01.2025 19:01                 | Shipment sent     |                  | 0          |              |                      |            |              |         |         |           |         |                       |
| To Order Edit Order        | Show Charges                     | ad Attachment     |                  |            |              |                      |            |              |         |         |           |         |                       |

| <b>&gt;</b>     | IS IMPORT LIST IMPORT ORDERS IS EXPORT LIST EXPORT ORDERS OWNLOAD ATTACHMENTS OSHOW RR                                              | ₽ = |
|-----------------|----------------------------------------------------------------------------------------------------|-----|
| Filter Date     | Prefix     Number       Prefix     Number                                                                                           |     |
| Export<br>O. Id | Awb Driver N. Ordered At Status                                                                                                    |     |
| 1.              | er Date To                                                                                                    |     |
| 2.              | efix Number<br>refix Number - Wyszukiwanie przesyłki po konkretnym numerze AWB (*z uwzględnieniem odpowiedniej daty)                |     |
| 3.              | <ul> <li>Show sent</li> <li>Poprzez zaznaczenie checkboxa mamy możliwość podglądu przesyłek już wysłanych (archiwalnych)</li> </ul> |     |
| 4.              | earch - "Wyszukaj"                                                                                                    |     |
| 5.              | xport To Excel - "Eksportuj do Excel" – pokazanie listy przesyłek w Excelu po wyszukaniu z odpowiednim zakresem dat                 |     |
|                 |                                                                                                    |     |
|                 |                                                                                                    |     |

Create RFC Create NRFC

| 9         | IE IMPORT  | LIST     | IMPORT ORDERS | SEXPORT LIST | EXPORT ORDERS | <b>OSHOW RR</b> | P = |
|-----------|------------|----------|---------------|--------------|---------------|-----------------|-----|
| Filter Da | ate To     | Prefix   | Number        | Search       |               |                 |     |
|           |            |          | Tumber        |              |               |                 |     |
| Expo      | ort Orders |          |               |              |               |                 |     |
| O. Id     | Awb        | Driver N | N. Ord        | lered At     | Status        |                 |     |
| -         |            |          |               |              |               |                 |     |

- 1. 0. Id Order Id numer zlecenia
- 2. Awb Numer MAWB przesyłki
- 3. Driver N. Driver Name Imię i Nazwisko kierowcy
- 4. Order Created At Data i godzina utworzenia zlecenia
- 5. Status Status zlecenia All-in ()

### Ważne informacje dotyczące usługi all-in w Warszawie

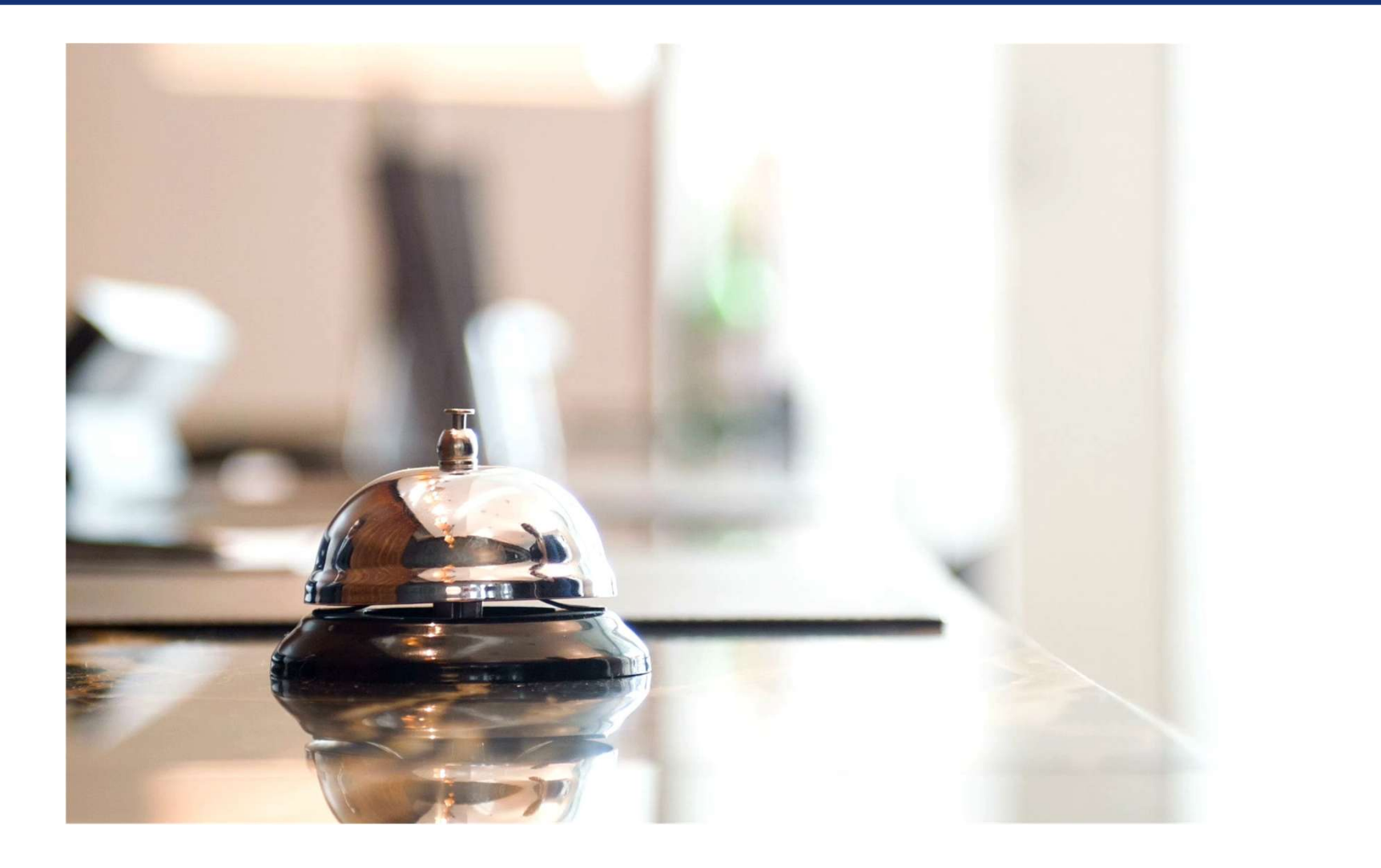

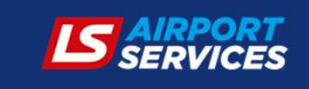

### Zasady składania zleceń w Zakładce EXPORT ORDERS

| <b>&gt;</b> | E IMPORT LIST |  | E EXPORT LIST | EXPORT ORDERS | OOWNLOAD ATTACHMENTS | ©SHOW RR | ₽ ∈ |
|-------------|---------------|--|---------------|---------------|----------------------|----------|-----|
|-------------|---------------|--|---------------|---------------|----------------------|----------|-----|

Poniższe zasady nie obowiązują dla Terminala Cargo w Katowicach!

Zlecenie usługi należy złożyć poprzez Portal Spedytorski dzień przed planowaną dostawą, nie później niż 24h.

Towar zlecony w formie all-in powinien zostać dostarczony odpowiednio przygotowany, tj. wymiary przesyłki powinny odpowiadać wymogom linii lotniczej. LSAS może przekierować przesyłkę do magazynu zewnętrznego na ul. Poleczki, gdzie możliwe jest przepakowanie przesyłki według Cennika.<sup>1</sup>

W usłudze all-in <u>nie akceptujemy</u> przesyłek: AVI, VAL, HUM, HUA, DIP a także przesyłek łańcucha bezpiecznego (RA/KC). Awizacje łańcucha bezpiecznego powinny być kierowane mailowo na (<u>awizacje-export@lsas.aero</u>).

<sup>1</sup>przepakowanie przesyłki nie jest wliczone w cenę usługi all-in

Uwaga: Po zarejestrowaniu dokumentów wszelkie dodatkowe usługi/instrukcje należy zgłaszać na adres <u>allin-export@lsas.aero</u>

Create RFC Create NRFC

### Zasady nadania przesyłki <u>wrażliwej na temperaturę</u>

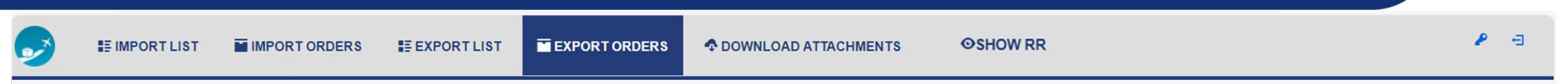

Poniższe zasady nie obowiązują dla Terminala Cargo w Katowicach!

W chwili awizacji przesyłki wrażliwej na temperaturę należy przesłać draft listu MAWB oraz naklejki MAWB (przed przyjazdem kierowcy), [możliwa późniejsza podmiana listu w cenie]. Przesyłka powinna być oklejona odpowiednią etykietą temperaturową.

NALEŻY POINFORMOWAĆ KIEROWCĘ, ŻE PRZESYŁKA TEMPERATUROWA MUSI POZOSTAĆ W KONTROLOWANYCH WARUNKACH CHŁODNICZYCH W PRZESTRZENI ZAŁADUNKOWEJ POJAZDU DO CZASU GOTOWOŚCI DO KONTROLI BEZPIECZEŃSTWA.

KIEROWCA W CHWILI ZGŁOSZENIA SIĘ NA TERMINAL CARGO POWINIEN MIEĆ WYDRUK Z WYKRESEM TEMPERATUR Z POJAZDU CHŁODNICZEGO

### Zasady nadania przesyłki <u>niebezpiecznej</u>

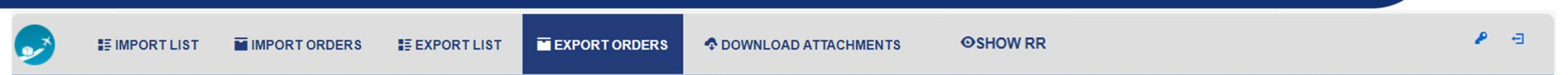

Poniższe zasady nie obowiązują dla Terminala Cargo w Katowicach!

Przesyłka niebezpieczna musi zostać dostarczona do Terminala Cargo oklejona odpowiednimi etykietami, zgodnie z IATA DGR. LSAS nie odpowiada za oklejanie przesyłek DG.

Dla zapewnienia płynnej obsługi dobrą praktyką jest dodawanie dodatkowego kompletu etykiet zagrożenia i naklejki adresowej wraz z dokumentami przy okienku akceptacji, przed rozładunkiem (w celu ewentualnego oklejania paczek po kontroli bezpieczeństwa).

#### JEŻELI DLA PRZESYŁKI WYMAGANA JEST DEKLARACJA DGD, NALEŻY JĄ PRZEKAZAĆ KIEROWCY WRAZ Z KOMPLETEM DOKUMENTÓW, Z KTÓRYM ZGŁASZA SIĘ DO OKIENKA AKCEPTACJI EXPORTOWEJ.

DGD PRZYTWIERDZONE DO PRZESYŁKI NIE BĘDZIE AKCEPTOWANE.

### Co zawiera usługa all-in?

| 9 | E IMPORT LIST       |                     | SE EXPORT LIST | EXPORT ORDERS | <b>OSHOW RR</b> | ₽ = |
|---|---------------------|---------------------|----------------|---------------|-----------------|-----|
|   |                     |                     |                |               |                 |     |
| U | sługa all-in (Statu | s NRFC-A) obejmuje: | :              |               |                 |     |

- 1. Obsługę dokumentacji przewozowej
- 2. Ważenie i mierzenie przesyłki<sup>2</sup>
- **3.** Drukowanie listu przewozowego AWB przekazanego drogą elektroniczną przez nadawcę<sup>3</sup>
- 4. Drukowanie dokumentów handlowych (do 20 kopii)
- 5. Drukowanie dostarczonej drogą elektroniczną i oklejanie etykietą MAWB<sup>4, 5, 7</sup>
- **6.** Zamknięcie przekazu tranzytowego T1 w Urzędzie Celnym
- 7. Wysłanie komunikatu CC507C/CC007C (po otrzymaniu wcześniej numeru MRN)
- 8. Rozładunek mechaniczny (rozładunek towaru spaletyzowanego dostosowanego do obsługi przez elektryczne wózki unoszące, usługa jest limitowana do rozładunku jednego samochodu ciężarowego o ładowności do 24 ton, maksymalna waga jednej palety do rozładunku wynosi 2 tony. Każdy inny rodzaj ładunku płatny wg stawek w cenniku)
- 9. Przekazanie frachtu wraz z dokumentacją do obsługi handlingowej według Cennika pkt. 4

### Co zawiera usługa all-in?

| 9  | SIMPORT LIST                              | MPORT ORDERS                                | E EXPORT LIST                      | EXPORT ORDERS | ©SHOW RR | ₽ = |
|----|-------------------------------------------|---------------------------------------------|------------------------------------|---------------|----------|-----|
|    |                                           |                                             |                                    |               |          |     |
| l. | Jsługa all-in (Stati<br>1. Oklejenie prze | us NRFC-B) dodatkov<br>syłki naklejkami HAV | wo obejmuje:<br>WB <sup>6, 7</sup> |               |          |     |

2. Materiały handlingowe do umocowania i zabezpieczenia przesyłki (bez palety euro)

<sup>1</sup>przepakowanie przesyłki nie jest wliczone w cenę usługi all-in

- <sup>2</sup>ponowne ważenie i/lub mierzenie przesyłki zgodnie z pkt. 7.6 z Cennika dla Warszawy (pkt. 7.5 z Cennika dla Katowic)
- <sup>3</sup>w przypadku korekty danych na AWB po akceptacji, podmiana listu za dodatkową opłatą (tj. pkt. 8.4.2 Cennika)
- <sup>4</sup>drukowanie i oklejanie etykiet handlingowych (obsługi specjalnej np. DO NOT STACK, FRAGILE, PIL) nie jest wliczone w cenę usługi all-in
- <sup>5</sup>LSAS nie jest odpowiedzialny za oklejanie przesyłek DG etykietami zagrożenia. Przesyłki niebezpieczne w rozumieniu przepisów IATA DGR powinny zostać dostarczone odpowiednio oklejone a deklaracja DGD powinna zostać dostarczona razem z dokumentacją AWB do okienka Akceptacji
- <sup>6</sup>konieczne jest podanie instrukcji pozwalającej na zidentyfikowanie przesyłki
- <sup>7</sup>naklejki powinny być w pliku PDF, w rozmiarze 10cm x 15cm, jedna naklejka na stronę

### Statusy zleceń w Zakładce EXPORT ORDERS

| 9 | E IMPORT LIST |  | E EXPORT LIST | EXPORT ORDERS | COMPLOAD ATTACHMENTS | <b>ØSHOW RR</b> | ₽ 🖻 |
|---|---------------|--|---------------|---------------|----------------------|-----------------|-----|
|---|---------------|--|---------------|---------------|----------------------|-----------------|-----|

- 1. "New" oznacza utworzenie nowego zlecenia przez użytkownika.
- 2. "Accepted" oznacza przyjęcie zlecenia do realizacji przez pracownika LS Airport Services.
- 3. "Rejected" oznacza odrzucenie zlecenia przez pracownika LS Airport Services. Przy tym statusie pracownik LSAS zamieszcza również powód odrzucenia zlecenia.
- 4. "Arrived" oznacza zgłoszenie się kierowcy do punktu obsługi zleceń (Akceptacja EXPORT).
- 5. "CSD Start" oznacza rozpoczęcie kontroli bezpieczeństwa
- 6. "CSD End" oznacza zakończenie kontroli bezpieczeństwa
- 7. "Docs Accepted" oznacza otrzymanie Listu przewozowego zgodnego z przesyłką
- 8. "Done" oznacza zakończenie obsługi zlecenia.

Uwaga: Każda zmiana statusu zlecenia oraz dodanie komentarza do zlecenia powoduje wysłanie automatycznej wiadomości na adres e-mail osoby składającej zlecenie. Jest to wiadomość automatyczna, prosimy na nią nie odpowiadać. Do kontaktu z personelem operacyjnym służy <u>wyłącznie</u> opcja "add comment" pod utworzonym zleceniem. LSAS zastrzega sobie prawo do braku odpowiedzi na maile dotyczące zleceń przesyłanych na adresy mailowe.

### Składanie zlecenia all-in w EXPORCIE

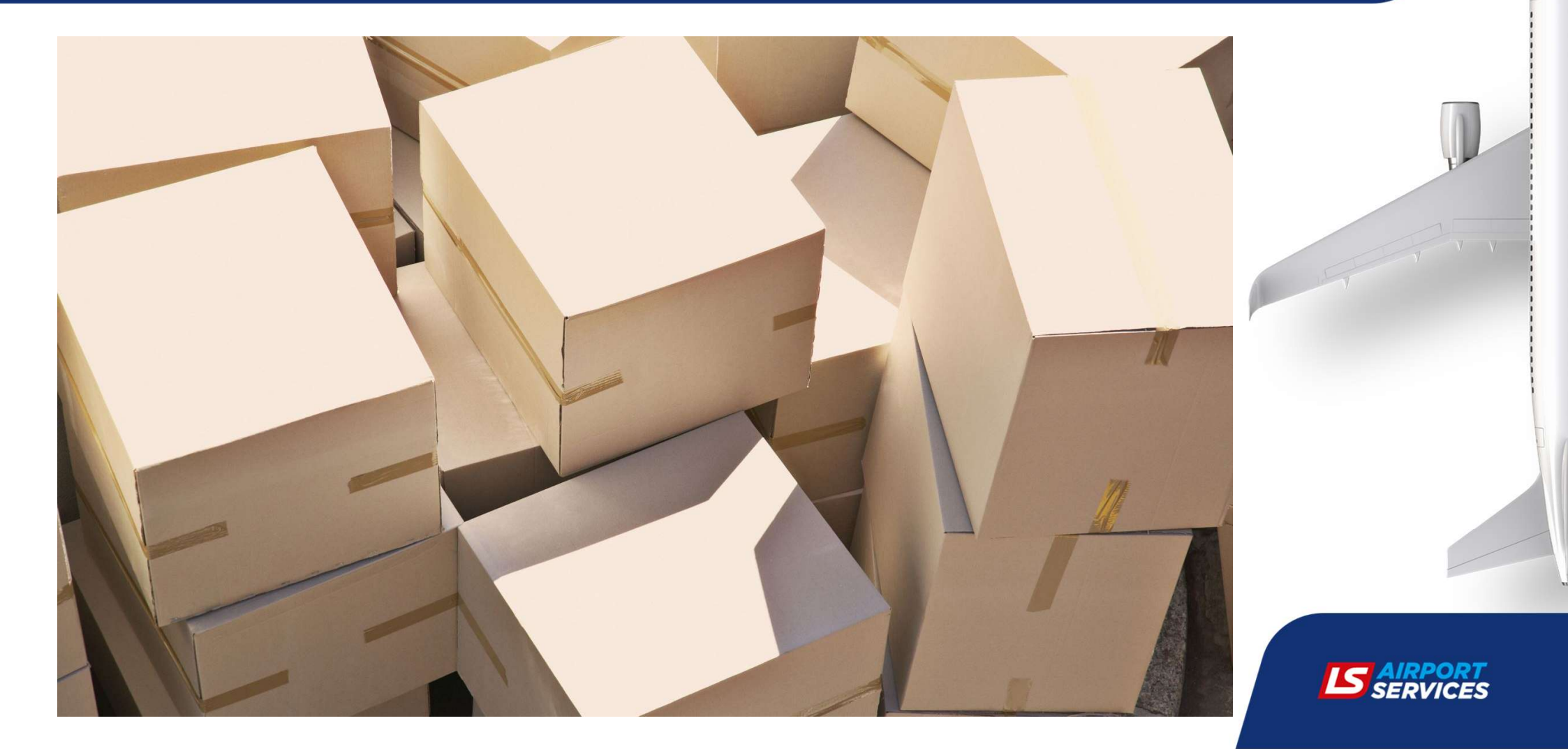

| 9             | S IMPORT L | .IST             | IMPORT ORDERS    | SE EXPORT LIST | EXPORT ORDERS | COWNLOAD ATTACHMENTS | <b>ØSHOW RR</b> | ₽ = |
|---------------|------------|------------------|------------------|----------------|---------------|----------------------|-----------------|-----|
| Filter Date 1 | ō          | Prefix<br>Prefix | Number<br>Number | Search         |               |                      |                 |     |
| Export (      | Orders     |                  |                  |                |               |                      |                 |     |
| O. Id         | Awb        | Driver N         | I. Order         | ed At          | Status        |                      |                 |     |
|               |            |                  |                  |                |               |                      |                 |     |

W Exporcie zlecenia all-in należy kreować w zakładce "EXPORT ORDERS". Opcja ta dostępna jest po wybraniu przycisku w lewym dolnym rogu ekranu.

- "Create RFC" (Ready for carriage) oznacza przesyłkę gotową do przyjęcia na magazyn, tj. oznaczoną według standardu IATA, oklejoną wszystkimi naklejkami handlingowymi, zmierzona, zważona a także z dołączonym listem przewozowym AWB i wszelkimi dokumentami
- 2. "Create NRFC" (not ready for carriage) oznacza przesyłkę, która nie jest jeszcze gotowa do nadania a poprzez all-in zlecają Państwo usługi takie jak: mierzenie, ważenie, drukowanie listu AWB oraz dokumentów towarzyszących (do 20 kopii w cenie), drukowanie etykiet dołączonych jako załącznik do zlecenia, oklejenie przesyłki naklejkami MAWB, zamknięcie przekazu tranzytowego w Urzędzie Celnym oraz wysłanie komunikatu IE507/IE007.

| ate RFC | Create NRFC |
|---------|-------------|

| 2                                                              | SIMPORT LIST                                                                                                    |                                                                                                    | SE EXPORT LIST                                            | EXPORT ORDERS                        |                    | OAD ATTACHMENTS                                                                                     | <b>OSHOW RR</b>                                                      |                                   |               | •     | Ð |  |  |
|----------------------------------------------------------------|----------------------------------------------------------------------------------------------------|----------------------------------------------------------------------------------------------------|-----------------------------------------------------------|--------------------------------------|--------------------|----------------------------------------------------------------------------------------------------|----------------------------------------------------------------------|-----------------------------------|---------------|-------|---|--|--|
| Creati                                                         | ing New RFC                                                                                                    |                                                                                                    |                                                           |                                      |                    |                                                                                                    |                                                                      |                                   |               |       |   |  |  |
|                                                                | DateTime of Delivery (dostawa) *                                                                                                    |                                                                                                    |                                                           |                                      |                    |                                                                                                    |                                                                      |                                   |               |       |   |  |  |
| (                                                              | Driver Name (Nazwisko kierowcy) *                                                                                                    |                                                                                                    |                                                           |                                      | •                  |                                                                                                    |                                                                      |                                   |               |       |   |  |  |
|                                                                | Driver Id (Identyfikator kierowcy)                                                                                                    |                                                                                                    |                                                           |                                      |                    |                                                                                                    |                                                                      |                                   |               |       |   |  |  |
| F                                                              | Plate Number (Nr rejestracyjny) *                                                                                                    |                                                                                                    |                                                           |                                      |                    |                                                                                                    |                                                                      |                                   |               |       |   |  |  |
| F                                                              | Phone Number (Numer telefonu)                                                                                                    |                                                                                                    |                                                           |                                      |                    | Zlecenie usługi RF                                                                                  | C Ready for carriage                                                 | e" wymaga obligatoryjnego poda    | ania danych   |       |   |  |  |
| 5                                                              | Seal Number (Nr plomby)                                                                                                    |                                                                                                    |                                                           |                                      |                    | oznaczonych "*". N                                                                                  | ależy podać koleino                                                  | : Date i godzine przviazdu kierov | wcv na Termir | nal   |   |  |  |
| ŀ                                                              | s Customs Goods                                                                                                    |                                                                                                    |                                                           |                                      |                    | Cargo (dostawa), l                                                                                  | mię i Nazwisko kiero                                                 | wcy, Numer i seria dowodu osob    | pistego, Nume | er/-y |   |  |  |
| c                                                              | Origin *                                                                                                    |                                                                                                    |                                                           |                                      |                    | rejestracyjny/-e, nu                                                                                | umer kontaktowy do                                                   | kierowcy, ewentualny numer pl     | omby, oznacz  | zyć   |   |  |  |
| C                                                              | Destination *                                                                                                    |                                                                                                    |                                                           |                                      |                    | czy towar jest celny [ <i>opisać inaczej</i> ], stację nadania, stacje docelową, ilość sztuk, wagę, |                                                                      |                                   |               |       |   |  |  |
| F                                                              | Pieces (Ilosc sztuk) *                                                                                                    |                                                                                                    | 0                                                         |                                      |                    | rodzaj zawartości,                                                                                  | rodzaj opakowania.                                                   |                                   |               |       |   |  |  |
| V                                                              | Neight (Waga) *                                                                                                    |                                                                                                    | 0                                                         |                                      |                    | Dodatkowo maja Państwo możliwość uzupołpiopia kodów SEC osaz po zazoa szoroju                       |                                                                      |                                   |               |       |   |  |  |
| 0                                                              | Content Type (Rodzaj zawartosci) *                                                                                                    |                                                                                                    |                                                           |                                      |                    |                                                                                                    | Dodatkowo maja Panstwo możliwosc uzupełnienia kodow SHC oraz po zazn |                                   |               |       |   |  |  |
| F                                                              | Package Type (Rodzaj opakowania) *                                                                                                    |                                                                                                    |                                                           |                                      |                    |                                                                                                    | GR iest przesyłka nie                                                | bezpieczna: która pależy przecho  | owywać w      |       |   |  |  |
| 5                                                              | SHC                                                                                                    |                                                                                                    |                                                           |                                      |                    | temperaturze kon                                                                                    | trolowanei oraz o ev                                                 | ventualnym data loggerze.         | , mynde m     |       |   |  |  |
|                                                                | DGR                                                                                                    |                                                                                                    |                                                           |                                      |                    |                                                                                                    |                                                                      |                                   |               |       |   |  |  |
| 1                                                              | Temp Control                                                                                                    |                                                                                                    |                                                           |                                      |                    |                                                                                                    |                                                                      |                                   |               |       |   |  |  |
|                                                                | Data Logger                                                                                                    |                                                                                                    |                                                           |                                      |                    |                                                                                                    |                                                                      |                                   |               |       |   |  |  |
| Uwag                                                           | gi dodatkowe                                                                                                    |                                                                                                    |                                                           |                                      |                    |                                                                                                    |                                                                      |                                   |               |       |   |  |  |
| Usługa<br>• obsłu<br>• obsłu<br>• obsłu<br>• wysła<br>• rozłac | a handlingu dla przesyłki w exporcie z<br>gę magazynową z kontrolą bezpiecze<br>gę dokumentacji przewozowej dla prz<br>inie komunikatu IE507/IE007 do Urzę<br>dunek towaru spaletyzowanego dosto<br>utat limitwome dostowanego dosto | awiera:<br>aństwa przesyłki,<br>zesyłek ze statusem RFC (Status RFC<br>du Celnego,<br>sowanego do obsługi przez elektrycz | C – "ready for carriage" - przesyłł<br>ne wózki unoszące. | ka oznaczona wg standardu IATA, zmie | rzona i zważona, z | dołączonym listem AWB i dokumentam                                                                  | ni handlowymi),                                                      |                                   |               |       |   |  |  |

Usługa jest limitowana do rozładunku jednego samochodu ciężarowego o ładowności do 24 ton przy średnim średnim estymowanym czasie rozładunku do 1,5 godz. Maksymalna waga jednej palety do rozładunku wynosi 2 tony. Usługę rozładunku należy zlecić w trakcie rejestracji przesyłki do nadania. Usługa realizowana jest od momentu podstawienia samochodu dostawczego pod rampę rozładunkuwa, Każdy inny rodzaj rozładunku wytowa, Każdy inny rodzaj rozładunku wytowa, każdy inny rodzaj rozładunku płatny wg stawek wskazanych w cenniku.

LSAS zastrzega sobie prawo do wydłużenia czasu rozładunku ponad średni estymowany czas realizacji. W przypadku wydłużenia czasu rozładunku, klientowi nie przysługuje żadne roszczenie wobec LSAS.

Save

| MPORT LIST IMPORT ORDERS                                                                                                    | EXPORT LIST EXPORT ORDERS                                                                                                    |                         | ID ATTACHMENTS OSHOW RR                                                                                                    |
|----------------------------------------------------------------------------------------------------|----------------------------------------------------------------------------------------------------|-------------------------|----------------------------------------------------------------------------------------------------|
| Creating New NRFC                                                                                                    |                                                                                                    |                         |                                                                                                    |
| Type of NRFC *                                                                                                    | NRFC A                                                                                                    | ~                       | In Price Services                                                                                                    |
| DateTime of Delivery (dostawa) *                                                                                                    |                                                                                                    | =                       | Mierzenie ALL IN                                                                                                    |
| Driver Name (Nazwisko kierowcy) *                                                                                                    |                                                                                                    |                         | Ważenie ALL IN                                                                                                    |
| Driver Id (Identyfikator kierowcy)                                                                                                    |                                                                                                    |                         | Oklejanie ALL IN                                                                                                    |
| Plate Number (Nr rejestracyjny) *                                                                                                    |                                                                                                    |                         | Rozładunek ALL IN                                                                                                    |
| Phone Number (Numer telefonu)                                                                                                    |                                                                                                    |                         | Drukowanie AWB ALL IN                                                                                                    |
| Seal Number (Nr plomby)                                                                                                    |                                                                                                    |                         | Zgłoszenie do UC ALL IN                                                                                                    |
| Is Customs Goods                                                                                                    |                                                                                                    |                         | Dokumentacja fotograficzna ALL IN                                                                                                    |
| Origin *                                                                                                    |                                                                                                    |                         | Additional Services                                                                                                    |
| Destination *                                                                                                    |                                                                                                    |                         | Tworząc zlecenie NREC w pierwszej kolejności z rozwijanej listy pależy wybrać opcje                                                                           |
| Pieces (Ilosc sztuk) *                                                                                                    | 0                                                                                                    |                         | (NREC-A lub NREC-B), następnie należy uzupełnić dane tak jak przy zleceniu REC.                                                                               |
| Weight (Waga) *                                                                                                    | 0                                                                                                    |                         | Dodatkowo należy zaznaczyć, którą z dodatkowych usług są Państwo zainteresowani.                                                                              |
| Content Type (Rodzaj zawartosci) *                                                                                                    |                                                                                                    |                         | Usługi z tabeli "In Price Services" są usługami zawartymi w cenie.                                                                                            |
| Package Type (Rodzaj opakowania) *                                                                                                    |                                                                                                    |                         | Za usługi z tabeli "Additional Services" zostaną Państwo obciążeni według zasad opisanych w cenniku.                                                          |
| Uwagi dodatkowe                                                                                                    |                                                                                                    |                         |                                                                                                    |
| Podstawą naliczania opłat za przesyłkę jest ilość sztuk deklarowana przez nadawcę<br>Usługa handlingu dla przesyłki w exporcie ALL IN (Status NRFC – A "non ready for o<br>• obsługę magazynową z kontrolą bezpieczeństwa,<br>• obsługę dokumentacji przewozowej dla przesyłek ze statusem NRFC – A (Status N<br>oklejenie przesyłki naklejkami MAWB; pakiet 3 zdjęć; zamknięcie przekazu tranzytor<br>• rozładunek opisany w pkt. 4.1. | na AWB w polu "Gross weight" za każde AWB.<br>carriage") zawiera:<br>NRFC - A "non ready for carriage"); ważenie i mierzenie przesyłki, drul<br>wego w Urzędzie Celnym; wysłanie komunikatu IE507/IE007, | kowanie listu przewozow | wego AWB przekazanego drogą elektroniczną przez nadawcę; drukowanie dokumentów handlowych do 20 kopii; drukowanie etykiet dostarczonych drogą elektroniczną i |

Usługa wymaga awizacji przekazanej drogą mailową lub za pośrednictwem systemu agenta handlingowego na 24h przed dostarczeniem przesyłki. Warunkiem realizacji usługi jest potwierdzenie LSAS o przyjęciu usługi do realizacji przesłane drogą elektroniczną. LSAS zastrzega prawo do odmowy obsługi przesyłki bez podania przyczyny. Odmowa następuje drogą elektroniczną. W przypadku odmowy obsługi przesyłki, klientowi nie będą przysługiwały żadne roszczenia wobec LSAS.

Podstawą naliczania opłat za przesyłkę jest ilość sztuk deklarowana przez nadawcę na AWB w polu "Gross weight" za każde AWB. Usługa handlingu dla przesyłki w exporcie ALL IN (Status NRFC – B "non ready for carriage") zawiera:

usługi zawarte w pkt. 4.1,

oklejanie przesyłki naklejkami HAWB, materiały handlingowe do umocowania i zabezpieczenia przesyłki (bez pałet typu EURO, EPAL); zdjęcia przesyłki do 10 szt.

Usługa wymaga awizacji przekazanej drogą mailową lub za pośrednictwem systemu agenta handlingowego na 24h przed dostarczeniem przesyłki. Awizacja powinna zawierać formularz LSAS z pełną informacje o sposobie identyfikacji i obsługi przesyłki.

Save

| Z                                                                                                    | III IMPORT L                                                                                                    | .IST                   | IMPORT ORDE     | RS EXP | ORTLIST                                                                                                    | 🖬 ЕХРО                                                                                                    | ORTORDERS               | <b>☆</b> DOV                                                              | VNLOAD                                                  | ATTAC                                                  | HMENTS                                                                   | 0                                                               | SHOW                                                   | RR                                                               |                                                              |                                                             |                                                     |                                                     | *                                  | ÷ |
|----------------------------------------------------------------------------------------------------|----------------------------------------------------------------------------------------------------|------------------------|-----------------|--------|----------------------------------------------------------------------------------------------------|----------------------------------------------------------------------------------------------------|-------------------------|---------------------------------------------------------------------------|---------------------------------------------------------|--------------------------------------------------------|--------------------------------------------------------------------------|-----------------------------------------------------------------|--------------------------------------------------------|------------------------------------------------------------------|--------------------------------------------------------------|-------------------------------------------------------------|-----------------------------------------------------|-----------------------------------------------------|------------------------------------|---|
| Filter Da                                                                                                    | ate To                                                                                                    | Prefix Nu<br>Prefix N  | umber<br>lumber | Search |                                                                                                    |                                                                                                    |                         |                                                                           |                                                         |                                                        |                                                                          |                                                                 |                                                        |                                                                  |                                                              |                                                             |                                                     |                                                     |                                    |   |
| Exp<br>O. ld<br>2362<br>2361<br>2361<br>2358<br>2354<br>2354<br>2354<br>2354<br>2354                                                 | Awb         Driv           1         Awb         Driv           23         -         -           14         047-31507626         -           13         999-07495736         -           14         235-12029791         -           14         235-12029791         -           142         080-37637622         -           37         080-37720690         -                                                                                                    | er N.                  |                 |        | Ordered At<br>13.01.2025 12:4<br>26.07.2024 17:4<br>26.07.2024 16:1<br>26.07.2024 15:5<br>25.07.2024 15:5<br>25.07.2024 15:4<br>25.07.2024 15:2<br>25.07.2024 15:4                                                                                                    | Status<br>New<br>New<br>Done<br>Done<br>Done<br>Done<br>Done<br>Done<br>Done<br>Done                                                                                                    | <b>1.</b>               | Selected Order                                                            | Status<br>New<br>Gger Sho<br>ts                         | Awb<br>-                                               | Driver Name                                                              | Dr                                                              | river Id                                               | Plate Number                                                     | Emails<br>House Air<br>Number                                | Date Time Estimated<br>17.01.2025 12:30<br>waybill<br>Pie   | RFC / NRFC<br>RFC                                   | Temp Control<br>Weight                              | Dgr                                |   |
| 2353<br>2353<br>2353<br>2350<br>2350<br>2350<br>2349<br>2347<br>2340<br>2340<br>2340<br>2339<br>2337<br>2337<br>2337<br>2336<br>2335 | 34         080-37720690           32         157-35336954           31         157-35336954           31         157-35337024           35         157-35337024           36         080-37637051           30         080-37637051           30         080-37637051           30         080-37637051           30         080-37637611           47         157-35336976           46         157-35336976           30         090-0813114           31         020-02168176           32         157-3532102           34         157-35332102           35         080-37637364           36         080-37720653 |                        |                 |        | 25.07.2024 14:5<br>25.07.2024 14:4<br>25.07.2024 14:4<br>25.07.2024 14:3<br>25.07.2024 10:5<br>25.07.2024 10:2<br>25.07.2024 10:2<br>25.07.2024 09:4<br>25.07.2024 09:4<br>25.07.2024 09:1<br>24.07.2024 09:1<br>24.07.2024 09:1<br>24.07.2024 09:2<br>23.07.2024 14:4<br>23.07.2024 14:3<br>23.07.2024 14:1<br>23.07.2024 14:1 | 00         Done           12         Done           13         Done           14         Done           15         Done           19         Done           14         Done           15         Done           16         Done           17         Done           14         Done           15         Done           16         Done           17         Done           18         Done           19         Done           10         Done           11         Done           12         Done           13         Done           14         Done           15         Done           16         Done           17         Done           18         Done           19         Done           19         Done           10         Done           10         Done |                         | Attachme<br>Po utw<br>z praco<br>LSAS ko<br>Przycis<br>e-mail,<br>zleceni | orzeni<br>ownika<br>oment<br>ki oc<br>uniew<br>a, histo | u zlec<br>mi LSA<br>arz do<br>J 2<br>ażnier<br>oria zn | enia istnio<br>AS. Wykrz<br>zlecenia<br>do 9<br>nie orderu<br>nian i dod | eje kilk<br>yknik p<br>i należy<br>służą<br>ı, dodai<br>anie za | a dod<br>orzy da<br>y się z<br>do<br>nie ko<br>ałączni | atkowych<br>anym zlec<br>nim zapo<br>uzupeł<br>omentarza<br>ika. | opcji d<br>ceniu ( <b>1.</b><br>znać.<br>niania<br>a, edycja | o uzupełnien<br>) oznacza, że<br>danych, k<br>a danych, doc | ia danych o<br>został zan<br>olejno: d<br>anie nume | oraz komur<br>nieszczony<br>odanie a<br>oru AWB, wy | nikacji<br>przez<br>dresu<br>ydruk |   |
| 2332<br>2332<br>2320<br>Create                                                                                                    | 27         080-37698430           26         080-37698426           02         157-35332021           ac RFC         Create NRFC                                                                                                    | <b>2.</b><br>Add Email | Cancel Add C    | 4. 5.  | 23.07.2024 06:5<br>23.07<br>6024 06:4<br>18.07.2024 14.3<br>Add AWB                                                                                                    | Done<br>Print                                                                                                    | I<br>8.<br>Activity Log | <b>9.</b><br>Upload Attachme                                              | ent                                                     |                                                        |                                                                          |                                                                 |                                                        |                                                                  |                                                              |                                                             |                                                     |                                                     |                                    |   |

# Zakładka DOWNLOAD ATTACHMENTS

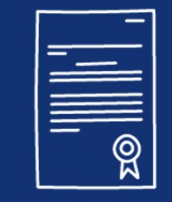

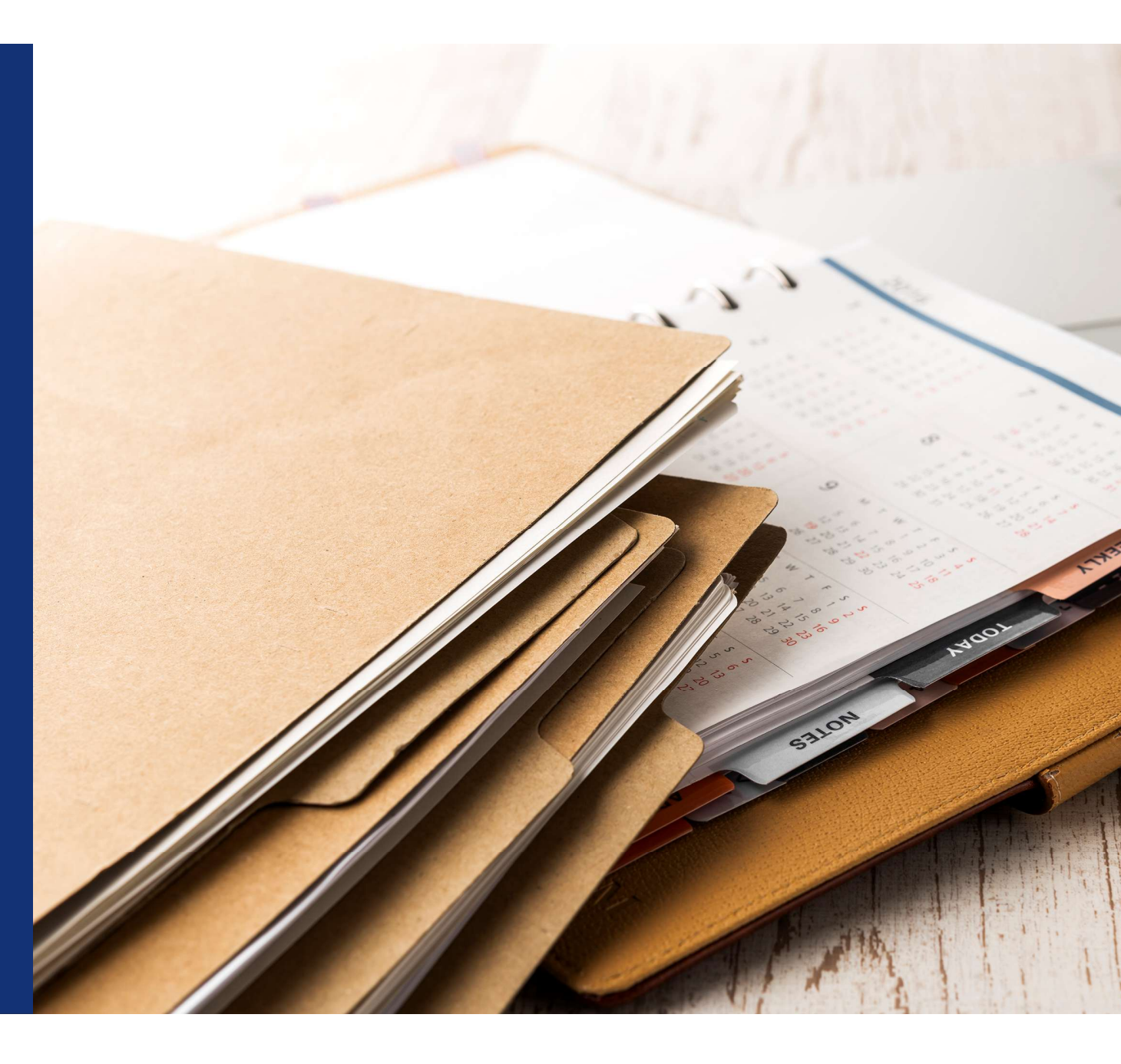

### Zakładka DOWNLOAD ATTACHMENTS

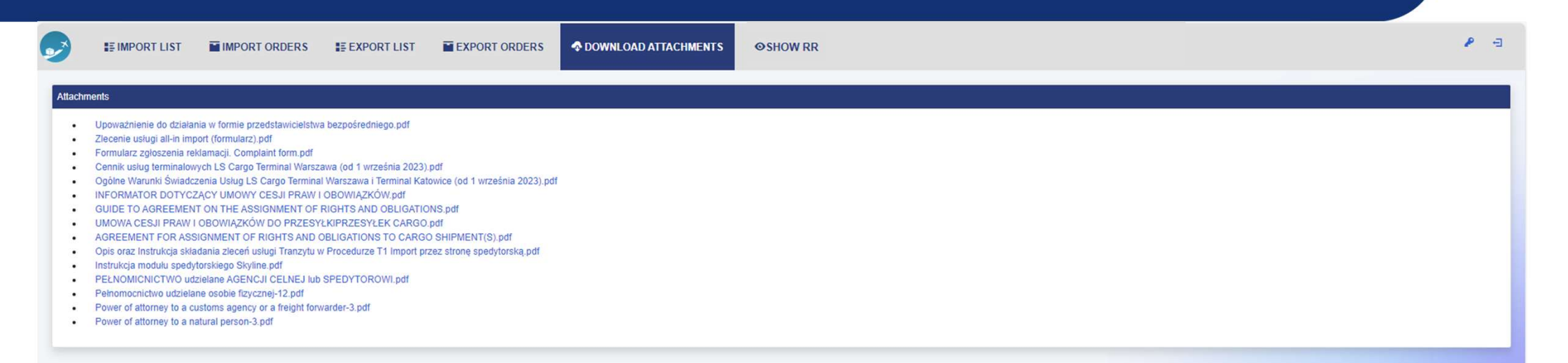

Zakładka zawiera wszelkie niezbędne dokumenty, które dostępne są również na naszej stronie internetowej pod adresem: <u>https://www.lsas.aero/uslugi/ls-cargo-terminal#dokumenty-i-formularze</u>

## Dziękujemy za zaufanie

Po więcej informacji zapraszamy do kontaktu pod adresem :

cargo-procesy@lsas.aero

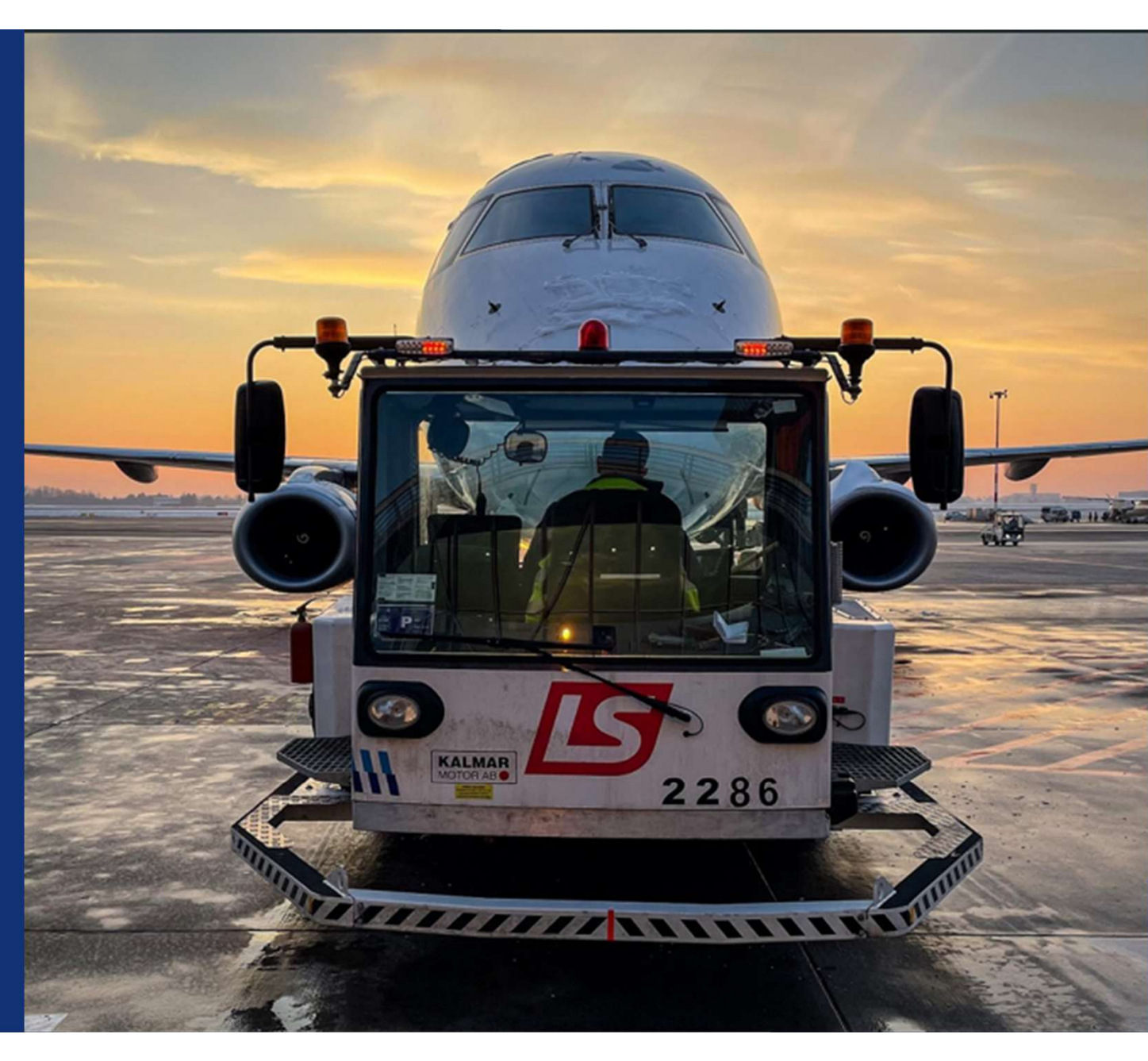